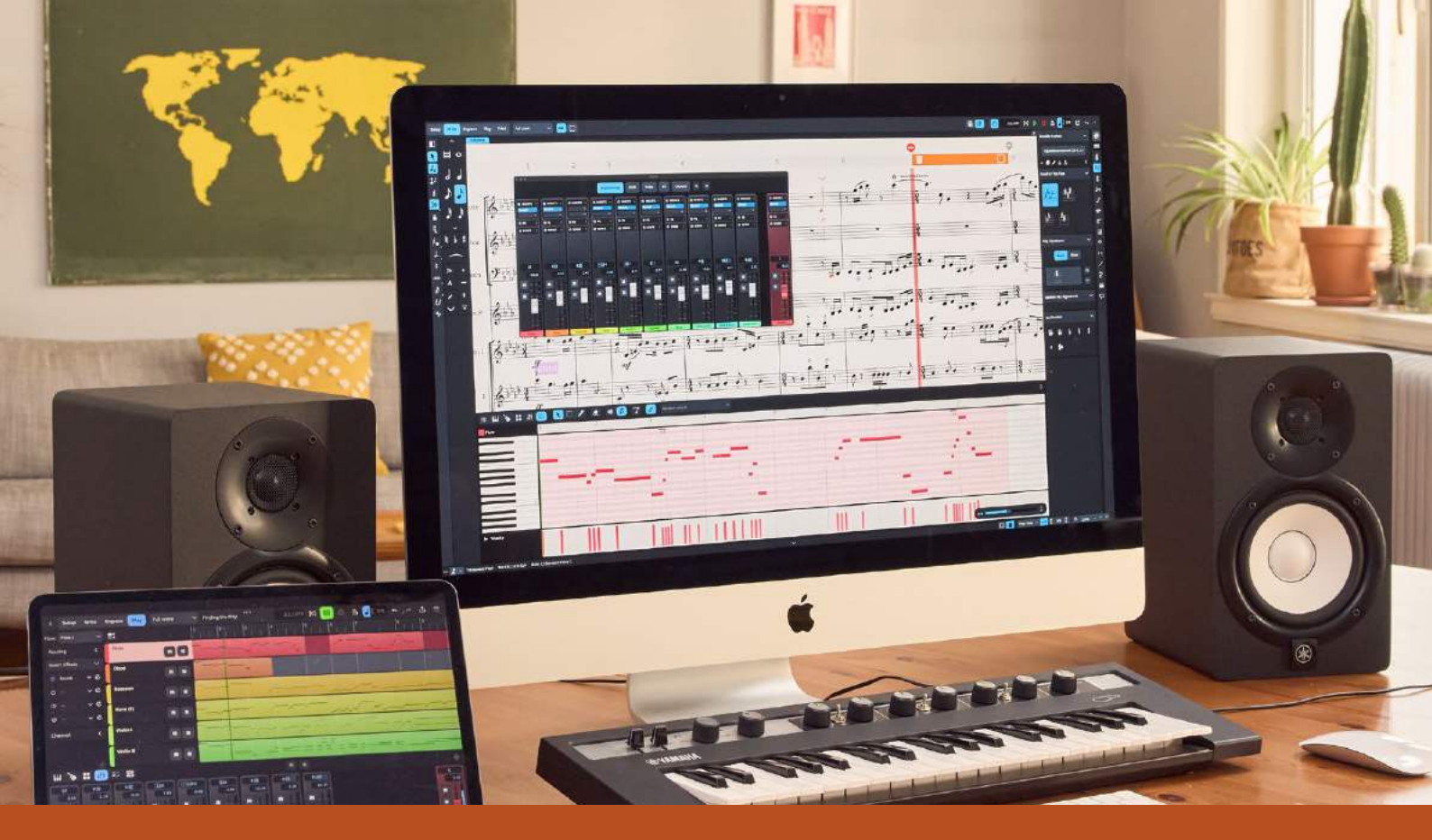

# **DORICO** Advanced Music Notation System

# **DORICO PRO**4

# **DORICO ELEMENTS**4

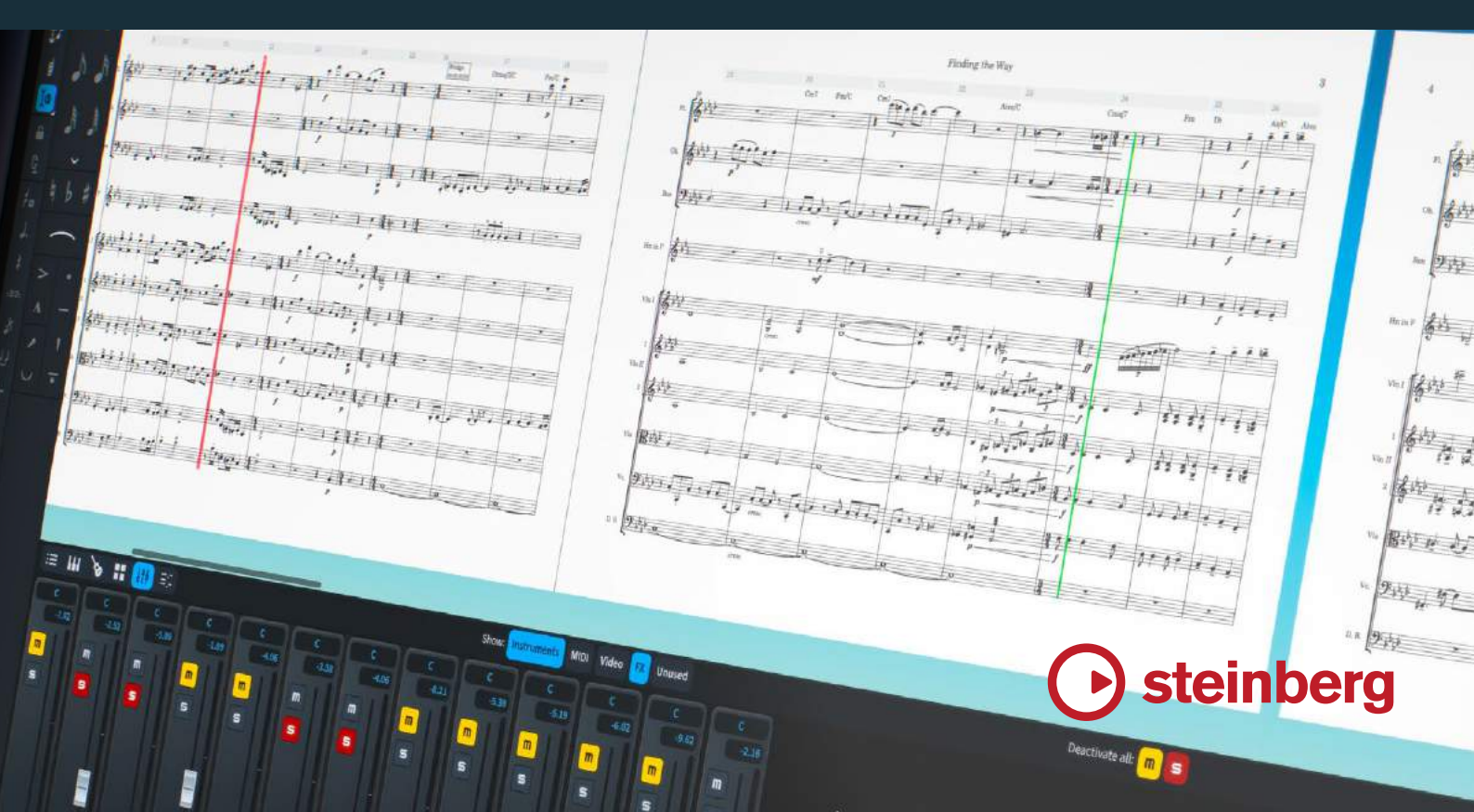

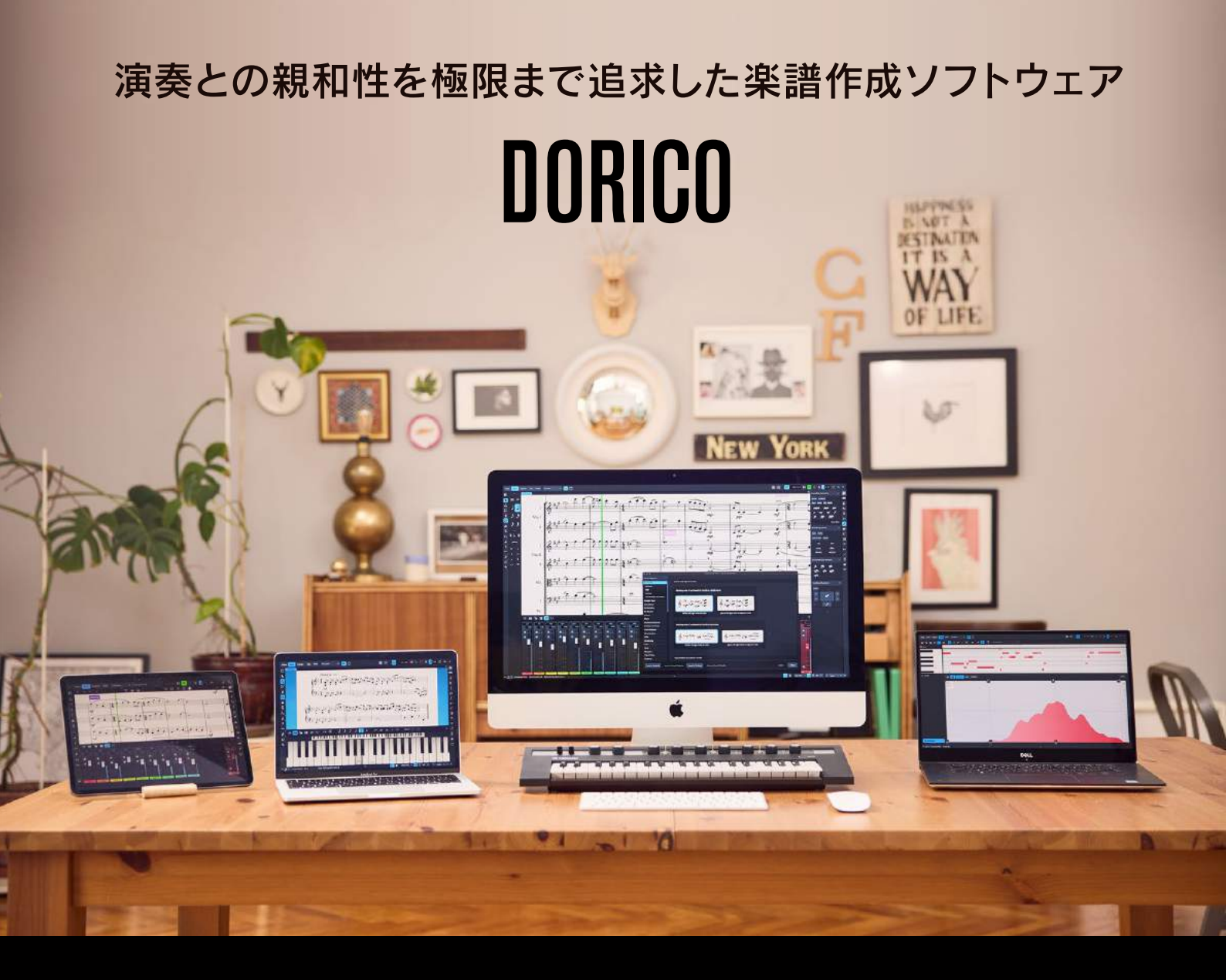

音楽制作の主流がDAW(音楽制作ソフト)に移り変わった現代では、楽譜を使用せずに音楽が完成するケースも多くなってきま した。しかし、レコーディングやライブの現場で、演奏者に演奏内容を伝える手段として楽譜の重要性は未だに変わることがあり ません。そんな現代の音楽制作事情に寄り添い、Doricoは常に進化を続けてきました。Cubaseをはじめ音楽制作の最前線 で利用されているDAWを長年作り続けてきたSteinbergだからできる究極の楽譜作成ソフトDorico。 作編曲家、演奏家、音楽教育者、出版関係者など、様々な分野で活躍する音楽関係者にデジタル楽譜の新たな世界を提供します。

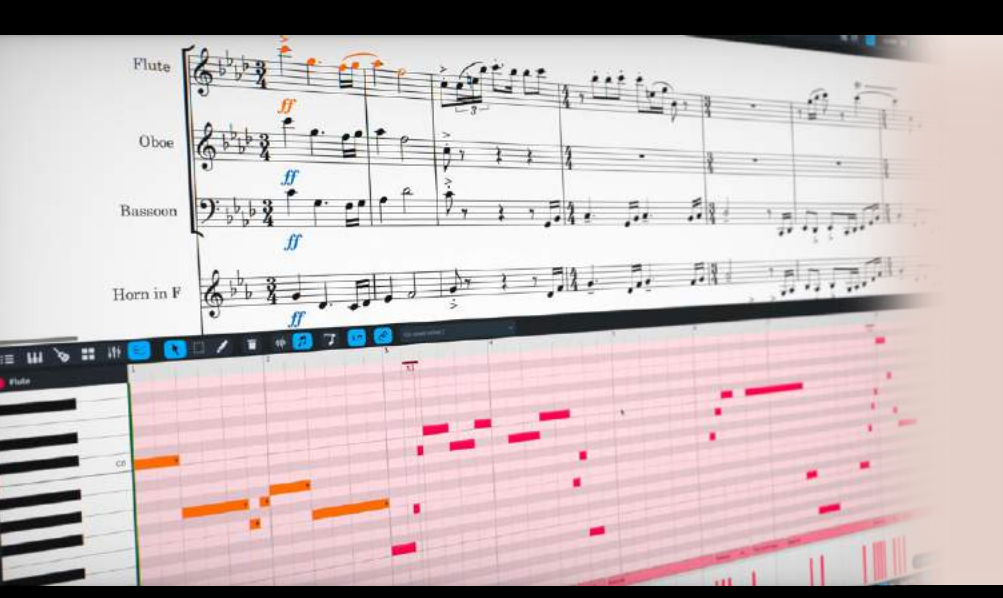

Dorico 4はDAWと同様にグラフィカルな音符入 力をそのまま楽譜にするというシンプルな機能に磨 きをかけました。これまで再生モードの付加機能と して装備されていたキーエディターを記譜モードに も配置。これにより、譜面と実際のノートデータを 見比べながら入力や編集が行えるほか、読譜に自 信が無い方でも楽譜作成が可能となります。もちろ ん従来型のキーボード入力やマウスを使った音符入 力も搭載しており、楽譜作成の入力選択肢が大幅に 広がりました。さらにタッチ式ディスプレイにも対 応したオンスクリーンキーボードやフレットボード、 ドラムパッドを装備。MIDIキーボードが無くても簡 単に演奏を入力できます。

## 楽譜作成ソフトの常識を越えた豊富な入力方法を装備

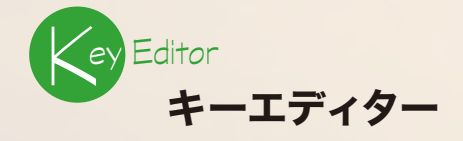

DAWの様にグラフィカルにノートを入力/編集できるDoricoのキーエディターがさらに進化 しました。記譜モードと再生モードの画面下に、選択されているパート(入力中のパート)の キーエディターが表示され、スムーズな入力と編集が行えます。スコア表示用の音価(音の長 さやタイミング)と実際の音の長さや開始位置を区別して入力することができますので、16分 音符を8分音符のスタッカートで表記させたり、タイミングをずらしたギターストロークをジャ ストタイミングの音符で表示させることも可能です。

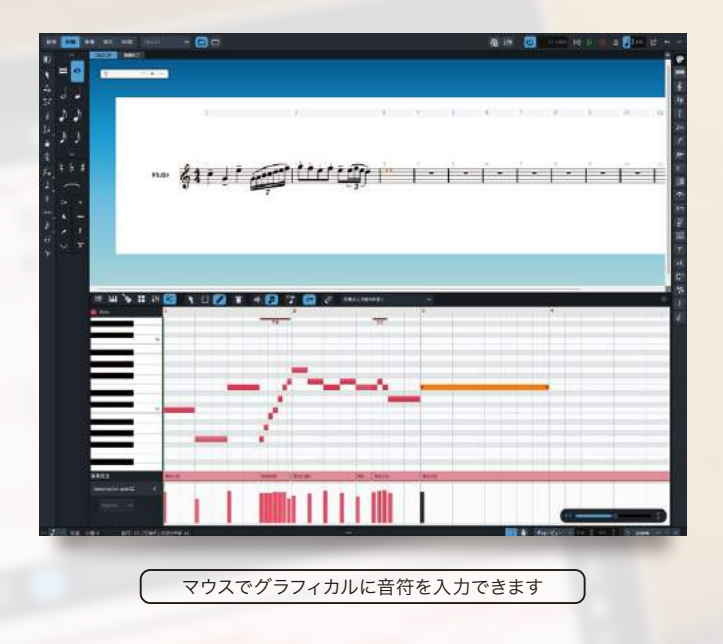

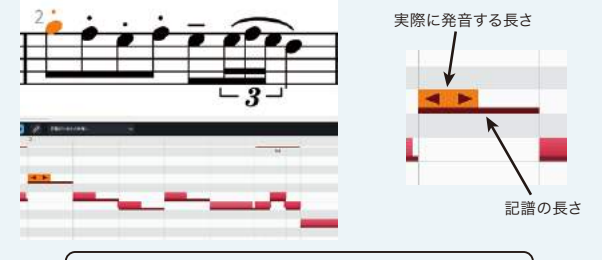

実際に発音する音と表記用の音を音符毎に調整可能

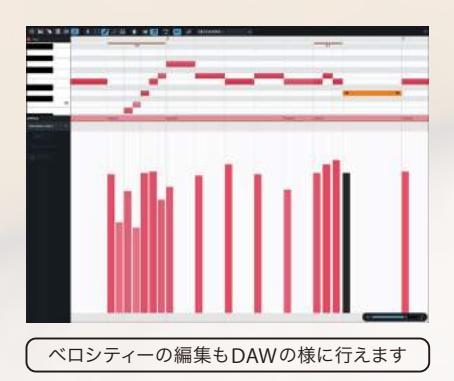

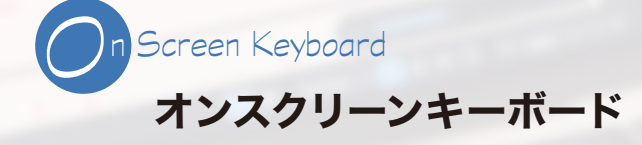

記譜モードの下部にはオンスクリーンキーボードを表示させて入力を行う ことができます。これまでMIDIキーボードが無い環境ではマウスで五線 上に音符を入力するか、コンピューターのキーボード(アルファベットキー) による入力しか出来ませんでしたが、オンスクリーンキーボードを使用す れば鍵盤上での音を確認しながら入力を行うことができます。また、 Microsoft Surfaceなどのタッチディスプレイ機能付きWindowsにも対 応しているので、ノートパソコンだけで鍵盤入力を行うことができます。

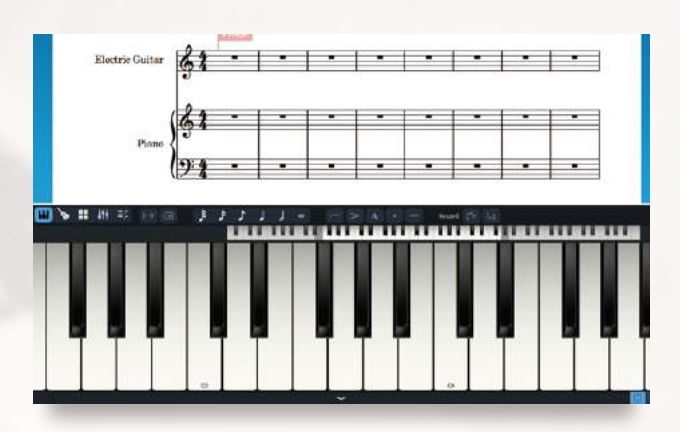

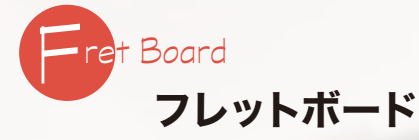

タブ譜などを表示できるフレット楽器を設定している場合には、記譜モードの下部にフ レットボードを表示させることが出来ます。タブ譜入力時に必要な弦の情報をマウスク リックで入力できるのでとても便利です。また、変則チューニングやカポタストの設定 にも対応しており、ギターやベースの教則本作成にも最適です。

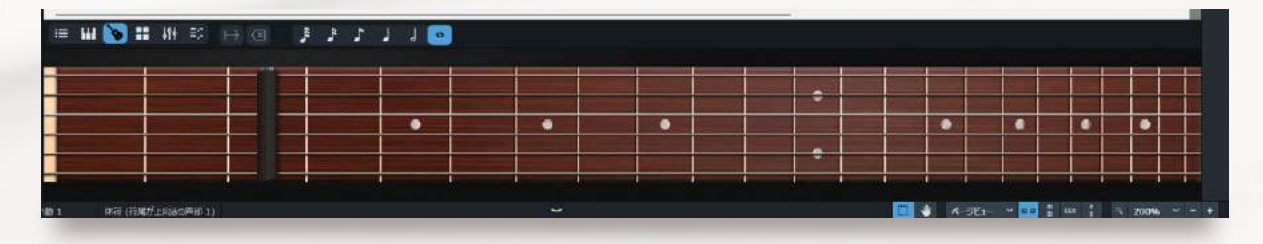

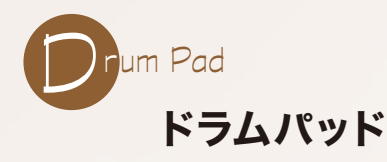

ドラムやパーカッションなどの無音程打楽器パートにはドラムパットを使用することが出来ます。 パッドは打楽器キットとして登録されている表記位置(五線の表示位置)と演奏技法(オープン/ク ローズなど)によって自動的に作成されるので、面倒なアサインは必要ありません。ハイハットの オープン/クローズなど、同じ表記位置でも譜頭や付加記号で区別される打楽器の譜面を素速く 入力することができます。

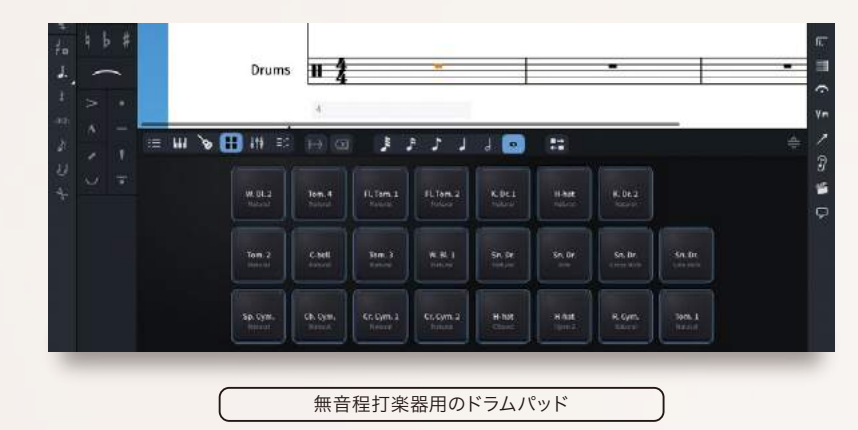

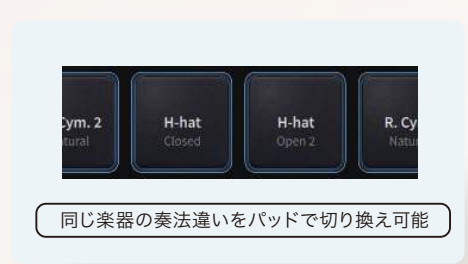

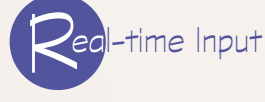

## MIDIキーボードやオンスクリーンキーボードでリアルタイム入力

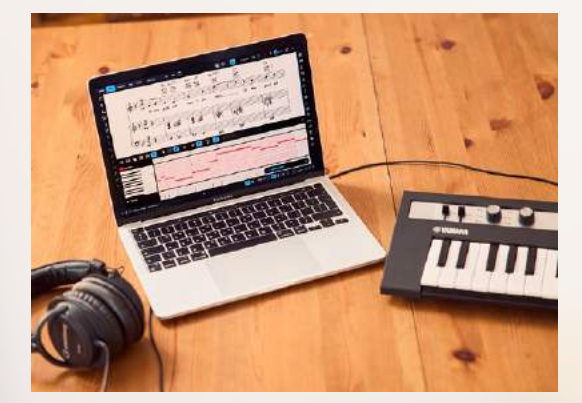

音符の入力方法として最もシンプルなリアルタイム入力。入力パートを選択してトランス ポートのRecordボタンを押し、メトロノームに合わせてMIDIキーボードやオンスクリー ンキーボードを演奏するだけで簡単に音符を入力できます。もちろんDAWと同様に ノートタイミングを修正するクオンタイズ機能や、キーエディターによる編集で美しい 楽譜を簡単に作成できます。また、再生中にMIDIキーボードで演奏したフレーズを録音 ボタンを押していた時と同様に復活させる"Retrospective Record"(非録音時の記録)

機能も搭載。オケに合わせて 何気なく弾いたメロディーを 逃さず記録することが可能 です。

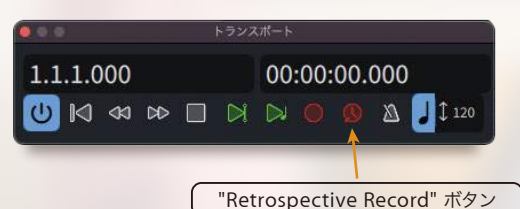

Step Input

## キーボードショートカットを駆使したステップ入力

Dorico独自のショートカットキーを活用したステップ入力もベーシックな入力方法として定評があります。記譜モードで「Shift)+Nを 押せば音符入力がスタンバイ状態となり、コンピューターのキーボードから CDEFGABの各音程キーと数字キーによる音価の 切り換え、左右矢印キーによるステップの移動で音符を入力できます。また、オンスクリーンキーボードやMIDIキーボードを併用すれば、 #やbのノートも含めてダイレクトに音程を指定することも可能。フレットボードやドラムパットでも同様のステップ入力が行えます。

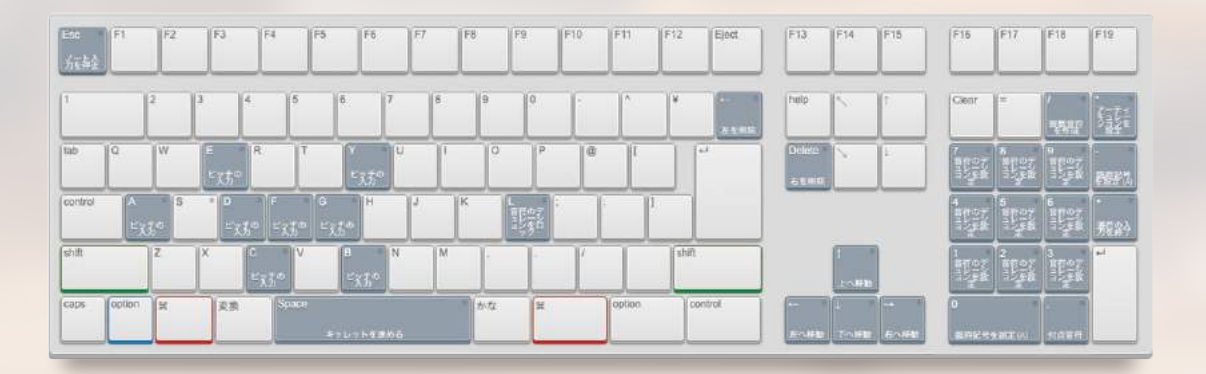

## ポピュラーミュージックに欠かせないコード表記も充実

Doricoのコード機能はとてもインテリジェントです。再生モードの chordsトラックに反映されるグローバルコードと、特定のパートのみに 表記を加えることができるローカルコードの2種類を装備。リピート後 に演奏して欲しい括弧付きのコード表記を作成したり、特定のプレー ヤーにトライアドを演奏してもらいたい場合など、ジャズやポピュラーに おける複雑なコード表記も行えます。

もちろん Cmaj7 を C△7と表記するなど、コード表記そのもののバリ エーションも豊富。数字やアルファベットの大きさやマージンにも細かく 拘ることが可能です。

| オルタードコードとみなされる                                                   | \$ሁኑ ≿ <del>90</del> <b>ውጅቶ</b> ት |                                            |                             |                                    |                                 |                                      |
|------------------------------------------------------------------|-----------------------------------|--------------------------------------------|-----------------------------|------------------------------------|---------------------------------|--------------------------------------|
| C7alt                                                            |                                   | C7alt                                      |                             | C7al                               | t                               |                                      |
| Shiと Shi からただい 高レイエイ<br>そ<br>オルタードコードとは、うほか<br>方はずに Tall」と表示するのと |                                   | 102552-5953<br>FLTUS<br>769-128613<br>5697 | 1071.9- 943<br>701-193-1980 | 2959719-FLT<br>651<br>CTT: RBDCC08 | NAME <b>N</b> TA<br>1986-242900 | WARENDE WE ENDLEN<br>NIZWY-Y/-HENNER |
| G7Alt G                                                          | 7Alt.                             | 7alt                                       | G7alt.                      | G7alt                              | G7ALT                           |                                      |
| 分数                                                               | コードや                              | Alt. 表記                                    | など、様                        | 々なコー                               | ド表記が                            | 可能                                   |

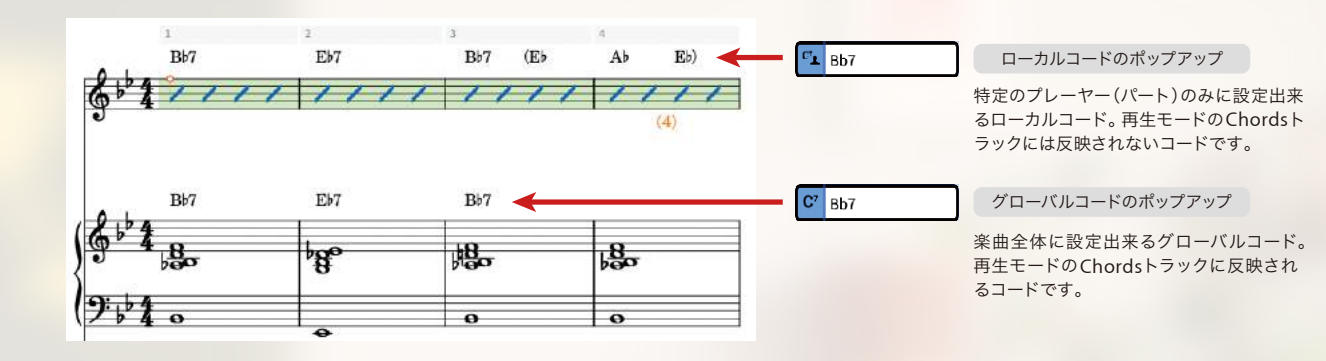

## コードネームは記譜モードで簡単に入力可能

記譜モードで「Shift」+(2)を押せばコードネームを入力できます。 コピー&ペーストも可能すので数小節分のコード進行を一気に貼り 付けることも可能です。また、MIDIキーボードを使用したコード入 力にも対応、コード入力のポップオーバーを開いてMIDIキーボード からノートを送るとDoricoが推測したコードネームが表示されま す。さらにパート内に入力してある音符からコードネームを作成す る「Ganarate Chord Symbols from Slection(音符からコード 記号を生成)」機能も装備。既に和音パートが入力されている楽曲 であれば一瞬にしてコードネームを入力できます。

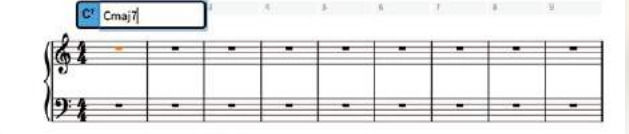

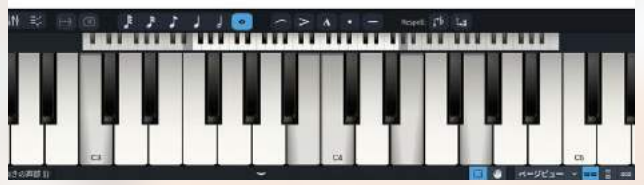

コード入力のポップオーバーを開いた状態でMIDIキーボードを演奏すると、 Doricoが類推したコードネームが自動入力されます。

※ポップオーバー内でコードネームを確認してから決定したり入力後に次のステップに進めたりするなど様々な設定が可能です。

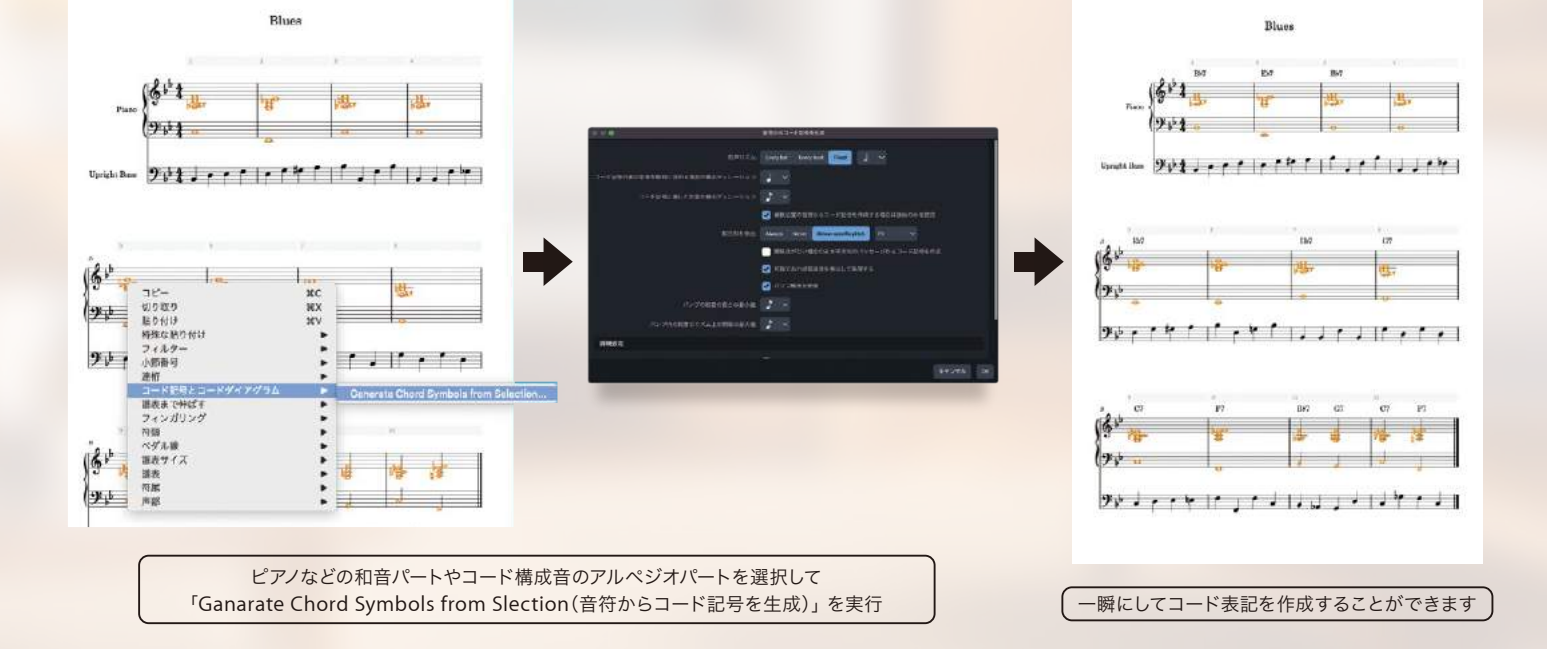

## ドラム、パーカッションの設定も自由にカスタマイズ

ジャンルや国によって表記が異なるドラム譜やパーカッション譜。特に日本においては欧 米諸国とドラム譜の基本的な記譜方法が異なるため、カスタマイズの自由度がとても重要 です。Doricoでは簡単な設定で五線譜の好きな位置に任意の打楽器を配置できるほか、 演奏技法毎の符頭の変化などをカスタマイズできます。

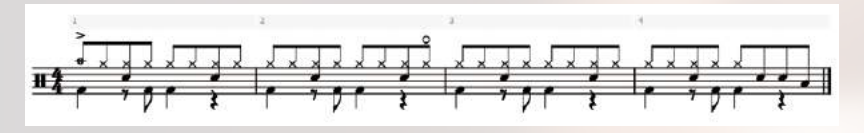

日本国内でよく使用されるドラム譜のフォーマットにも対応。MIDI ファイルから の読み込みでも自動的にハイハットのオープンマークを付加することが可能です。

|           |              | TROPAL SAME                                     |  |
|-----------|--------------|-------------------------------------------------|--|
| -         |              |                                                 |  |
| tion when |              |                                                 |  |
|           |              | Even Syntax Gard<br>Nikita<br>Risk Tyrika Savel |  |
| <u>.</u>  |              | Terrer Sector Sector Sector                     |  |
|           |              | Hieroscope.                                     |  |
|           |              | SORTHOUGH IN                                    |  |
|           |              | Hitschen                                        |  |
|           |              | S                                               |  |
| COLOR.    | DESCAPEZIES. | RULUE_                                          |  |
|           |              |                                                 |  |
| + a. a. # |              |                                                 |  |

表記位置を自由にカスタマイズ

ギタータブ譜の表記にも対応

フレット楽器のプレーヤーを選択すると「弦とチューニングを編集」のメニューがアクティブになります。スタンダードな6弦ギターのチューニン グをはじめ、様々な変則チューニングや10弦、20弦といった特殊な弦楽器に対応させることが可能です。チューニングなどの設定が終了したら、 「レイアウトオプション」の「プレーヤー」からフレット楽器を選択し、該当するレイアウト(フルスコアまたはフレット楽器のパート譜)で「音符 の譜表とタブ譜」または「タブ譜のみ」を選択すれば簡単にタブ譜が作成できます。また、同時にコードダイアグラムを表記することも可能で す。レイアウトオプションを設定する際に、タブ譜あり、コードダイアグラムありと音符だけのレイアウトを3つ用意すると、必要な時だけタブ譜 やコードダイアグラムを表示したりしなかったりといった切り替えが出来るのでとても便利です。

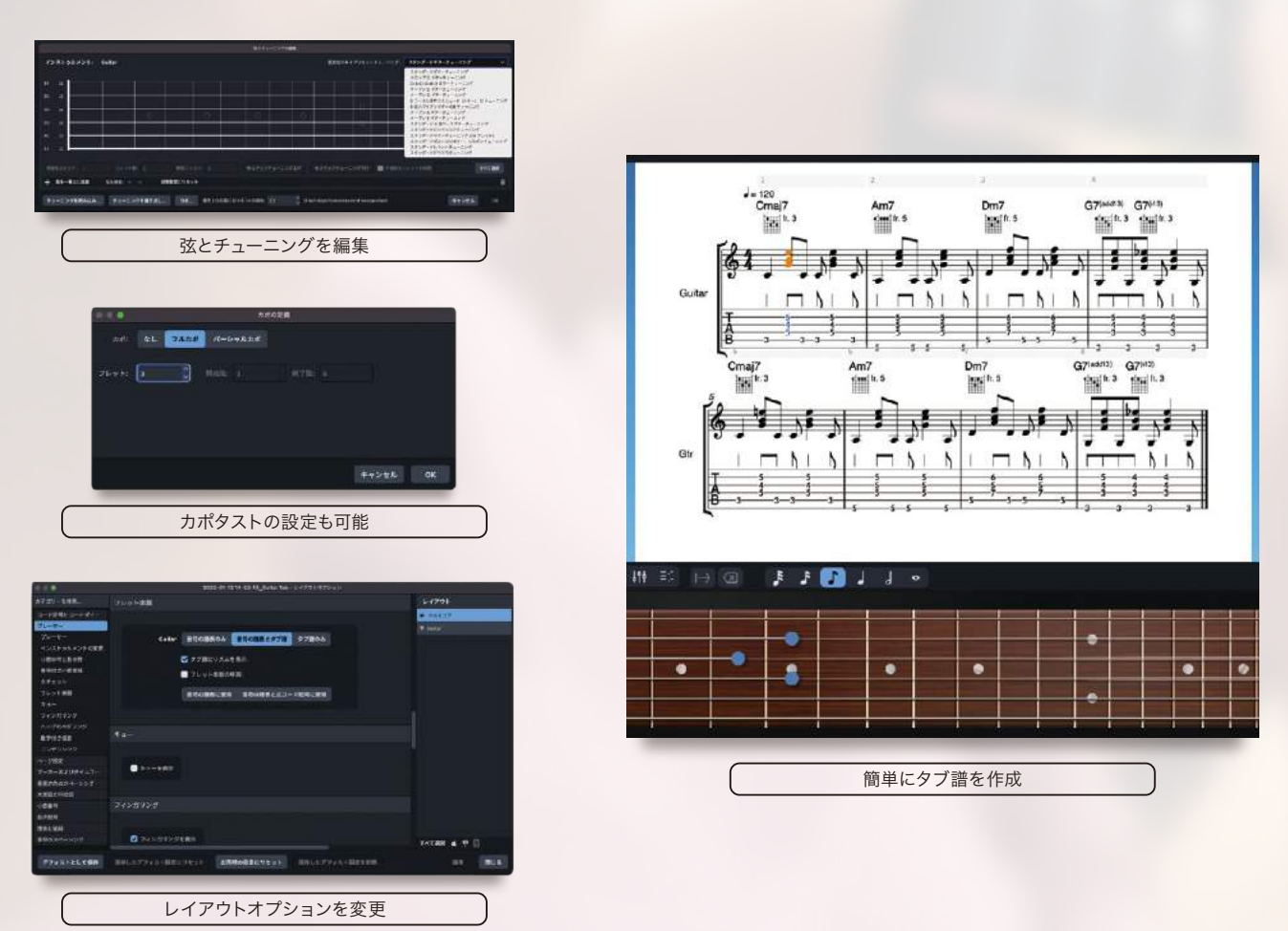

## スタンダードMIDIファイルの読み込み機能を大幅に向上

A SET & TAMPI 7 P & Re Tourn multiple

読み込まずに済みます。

DoricoのスタンダードMIDIファイル読み込み機能は、パート 毎に設定をカスタマイズできるインテリジェントな読み込みを 行います。1トラック目は移調楽器のサクソフォーン、2 トラッ ク目はオクターブ表記が異なるエレキギターのパート、3ト ラック目はへ音記号のベースなど・・・読み込みを実行する前 にトラック毎に設定を変更できます。さらに必要ないパートを 読み込まないという選択も可能なので、必要なパートだけを楽 譜にしたり、既存の譜面に別のMIDIファイルにある特定の パートを追加するといった使い方もできます。また、読み込む トラック毎に詳細な設定が行えるアドバンスドエディターが装 備されているので、読み込むトラック専用のプレーヤー(Drico におけるパートの設定)を読み込み時に追加したり、移調して フレ゙スませたりまてたどのカフタフィブが可能です

| -147932                                                                                                    |                                                                               |                                                                                                    |                                                                                                    |
|----------------------------------------------------------------------------------------------------|-------------------------------------------------------------------------------|----------------------------------------------------------------------------------------------------|----------------------------------------------------------------------------------------------------|
| 123 A 1 4 A 254 A 1800 A 1767<br>2 17 4 5 A 18 A 254 A 1800 A 1767<br>8 A 256 A 1800 A 180 A 1777<br>8 A 256 A 1800 A 1777 A 1777<br>A 1800 A 1800 A 1777 A 1777<br>- A 1800 A 1777 A 1800 A 1777 A 1 | 54745-09.88<br>9322-07.8930<br>949-06038-07-02.88<br>949-06038-07-02.88<br>94 | Corter - 474 Bast (1864 L)<br>Corter - 474 Bast (1864 L)<br>Corter - 474 Bast (1864 L)<br>Corter - 474 Bast (1964 L)<br>Corter - 474 Bast (1964 L)<br>Co | EECA                                                                                                    |
| 1 888-04 - 2 / 2 F 4 894                                                                                                    | 08294X872322                                                                  | <ul> <li>→→=0.0 × 1.00</li> <li>0 56 100 cm</li> </ul>                                                                                                    | C ADDAS<br>MIDONASCOMO: () () () () ()<br>C MIDONASCOMO: () () () ()<br>C MIDONASCOMO: () () () () ()<br>C MIDONASCOMO: () () () () () () () () () () () () () |

#### 読み込み形式の設定項目が豊富

MIDIチャンネル10chのデータをドラム譜にするなど、読み込み時の オプションも豊富。Doricoが自動認識してスタッカートやスラーな どもつけてくれます。また、「範囲外のキースイッチを除外」 オプショ ンを使用すれば、ノートとして読み込む範囲を設定出来ますので、実 際の演奏より上や下のノートナンバーにアサインされたキースイッチ 情報などをクオンタイズ設定も行えますので、MIDIファイルから素 速く音符情報を引き継ぐことが可能です。

| <u>11</u>         | e To Are              | <u>a hun</u> u   | <u>. </u>        | کنیں ا         |
|-------------------|-----------------------|------------------|------------------|----------------|
| , ưư, , ,         |                       | ji r i           | the second       | •              |
| ; 🛯 🖉, , )        |                       | ji † i           | ୯ <sub>1</sub> ୦ |                |
| ; ự ư ,           | er al                 | - i / i          | <b>₩1</b> 3 -    | -              |
| , <b>ự</b> ơ, , , |                       | 1 <sup>f</sup> 1 | بوانية .         | •              |
| 8                 |                       | a                | - A3             | 8              |
| 8                 | 0<br>0                | 0.<br>0          |                  | 8              |
|                   | , <sup>ជ</sup> ែកស្រភ | 150 J. ab Mr     | ப்பலை            | T 1 . 197 97 1 |
| mini m            | ستشتسانين             | undun au         | un minu          | سسسس س         |

#### スラーやスタッカートなども自動認識

DoricoのMIDIファイル読み込み機能は、読み込み後の編集を最小限に抑えら れるようにスラーやスタッカートなども自動認識して記譜します。また、選択し たプレーヤーでは音域外となるノートに関しては符頭の色を変えて表記しますの で、打ち込みから生楽器へのアレンジ変更などに役立ちます。

#### 既存のDoricoプロジェクトMIDIファイルから パートを追加することも可能

ファイルメニューの読み込みメニューから「MIDI...」を選択し た場合、既に開かれているDoricoプロジェクトに任意の MIDIファイルにあるパートを追加することも可能です。 Doricoプロジェクトが開かれている状態から読み込みメ ニューでMIDIファイルをインポートすると、「MIDIインポート オプション」の画面に右上に「出力先」というメニューが追加 されます。ここで読み込みを行いたいフローを選択してから読 み込めば簡単にパートを追加することが出来ます。「出力先」 を「新規フロー」に設定した場合は、新たな曲として(MIDI ファイルのテンポや拍子で)読み込まれます。

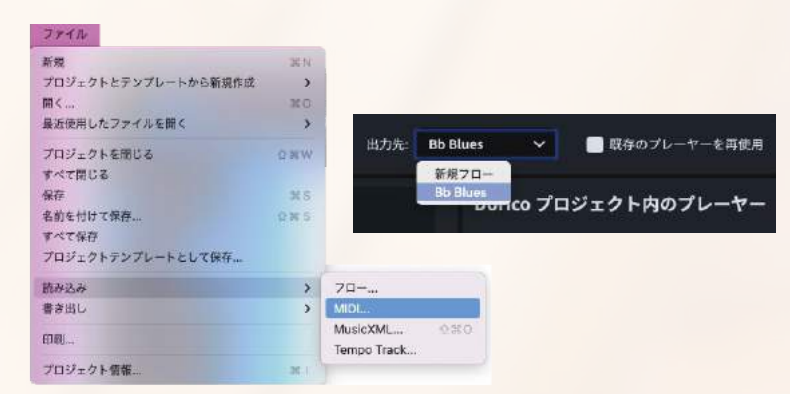

|   |      |           |                | *** | REGIOCAER | F30610120                                                          | CARDING                                                                                       |               |
|---|------|-----------|----------------|-----|-----------|--------------------------------------------------------------------|-----------------------------------------------------------------------------------------------|---------------|
|   |      | MINISTOPE | I DUDANIAS AND |     | Real II   | The part                                                           |                                                                                               | D A manage    |
| 1 |      | Manady    | THE WE         |     |           | - 87                                                               |                                                                                               |               |
|   |      |           |                |     |           |                                                                    | COMPANY OF THE OWNER                                                                          |               |
|   |      |           |                |     |           |                                                                    | Card See                                                                                      | A Carriettine |
|   |      |           |                |     |           | Texture                                                            |                                                                                               | a house front |
|   |      |           |                |     |           |                                                                    |                                                                                               |               |
|   |      |           |                |     |           |                                                                    | 3894- V                                                                                       | 1 Cite        |
|   |      |           |                |     |           | 100                                                                |                                                                                               |               |
|   |      |           |                |     |           |                                                                    |                                                                                               |               |
| - | 1.67 | n arrento |                |     |           | 2-8-941-2<br>43-98-1<br>39-489-5<br>99-25<br>99-25<br>We say the s | a3)<br>● 92-10<br>018 ● 1140<br>● 926-20,<br>■ 928-20,<br>■ 928-20,<br>■ 928-20,<br>■ 928-20, |               |
|   |      |           |                |     |           |                                                                    |                                                                                               |               |
|   |      |           |                |     |           |                                                                    |                                                                                               |               |
|   |      |           |                |     |           |                                                                    |                                                                                               |               |

アドバンスドエディターをクリックすると トラック毎の詳細な設定を行えます

読み込むMIDIトラックを個別に選択

アイルからのトラック ペーシックエディター アドバンスドニディタ TATERN RECOONED

MIDIトラック名の左側にあるチェックボックスを使って読み込むトラックを選

択できますので、コントロールデータのみのトラックなど、不必要なトラックを

## 限りなくDAWに近いDoricoの再生機能

Doricoには高音質なソフトウェア音源「HALion Sonic SE」に加え、豊かなオーケストラサウンドを奏でる「HALion Symphonic Orchestra<sup>\*\*</sup>」 やクワイアー音源の「Olympus Choir」、さらにkeda MUSIC社の「Indian Drum Basics」が付属。楽譜から作成した音楽をリアルなサウンド で再生することができます。もちろんサードパーティー製のVSTインストゥルメントで再生することも可能。さらにキースイッチやコントロールチェ ンジによる音源コントロールもエクスプレッションマップとして登録すれば、楽譜表記と演奏表現を一致させることができます。

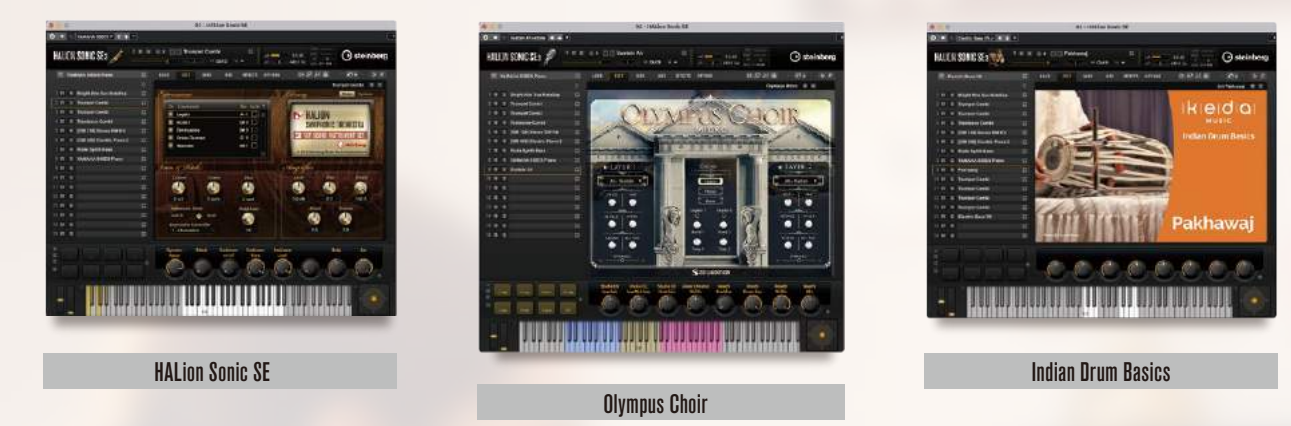

Doricoの再生モードには譜面上に記載したコードネームを認識する Chordsトラックも装備。Chordsトラックのインストゥルメントを設 定したらChordsトラックのスピーカーボタンをオン!再生ボタンを 押すとChordsトラックのコードボイシングをDoricoが奏でます。 作曲のガイドや簡易的な伴奏にも使用できるChordsトラックを活 用すれば、Doricoだけでデモ音源を作成することも可能です。

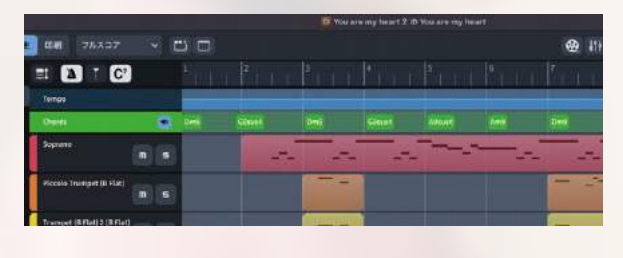

楽譜上のコードネームを自動的に認識するChordsトラック

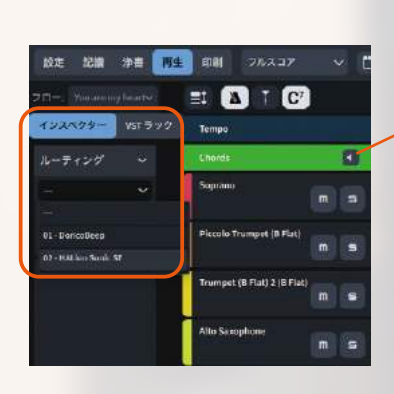

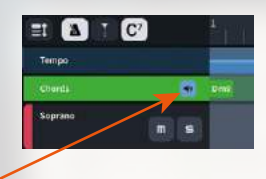

Chordsトラックのインスペク ターを開き、インストゥルメン トを設定。Chordsトラックの スピーカーボタンを押すだけ で、コードボイシングを再生

ミキシング機能やエフェクト機能も充実。Dorico 4 には VST Amp Rackや Super Visonといったプラグインが標準装備されており、本格的なミックスダウ ンが可能です。Doricoに搭載されている高度な演奏技法を高音質なプラグイン に演奏させることで、再現性の高いデモ音源を素速く作り出すことが可能です。

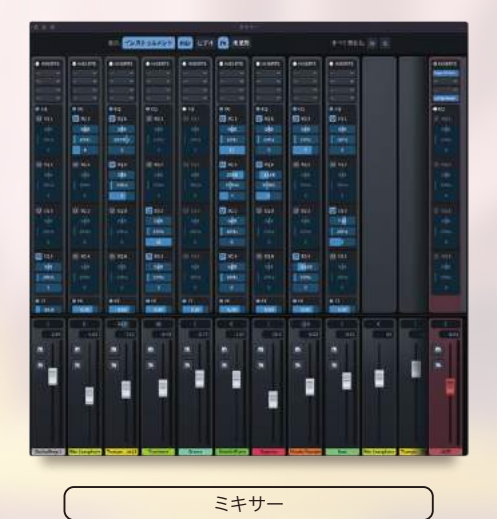

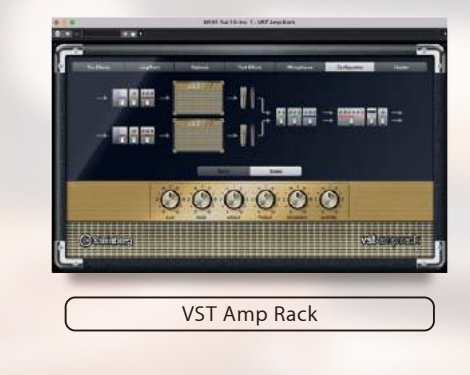

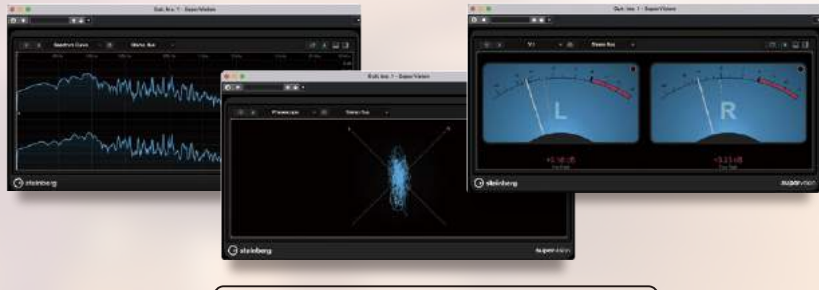

SuperVisionによる各種メーターの表示

## 楽譜作成ソフトならではの再生機能

楽譜作成ソフトだからこそ重要な再生機能も充実しています。 DAWでは楽曲の一部を繰り返して再生したり録音したりするリ ピート機能が標準装備されていますが、Doricoでは楽譜上のリ ピートマークやダルセーニョなどの音楽記号に従ってリピート再 生する機能が装備されています。DAWでは楽曲の実時間分デー タを入力しなければなりませんが、Doricoなら1コーラス+αの 入力で楽曲を組み立てられます。もちろんオーディオに書き出し た時にもフルコーラスの演奏としてファイルを作成できますので、 デモ音源をやバックトラックの作成にも活用できます。

| Say Dive      |                                                |     |
|---------------|------------------------------------------------|-----|
|               |                                                |     |
| 498           |                                                |     |
| 1272          |                                                |     |
| X29974-12     | デフォルトのリズミックフィール: 8分音冊の211スウイング(一案) 第二          |     |
|               | 16 分割符の 21 スワィング (一定)                          |     |
| INGTED-DED    | 16 分割的の 3-1 メンマング (二年)<br>16 分割的のモディアルスウィング    |     |
| I PRODURES IN | フロー 特別書の構いスタイング                                |     |
|               | 8 分散時の 21 スウィング (一定)                           | -   |
| nucroatiliti  | 8 分割行び 31 スペイング (一工)<br>8 分割行びにディアルスライング       |     |
| (L3-W         | # 会合行の軽いスウィング<br>した日のフロー 単位相称<br>8 分音符の軽いスウィング | , C |
| 1-229         | ストレート (スウォング無し)                                | د   |
|               | 70-080700-0 00 🖉 B                             |     |
| with mile     | プリロール様を設定すると、フローの最終の意味より他の装飾音をあきてきるように         | 4   |
|               | 69 a.r.                                        |     |
| HIQ U         |                                                |     |
|               |                                                |     |

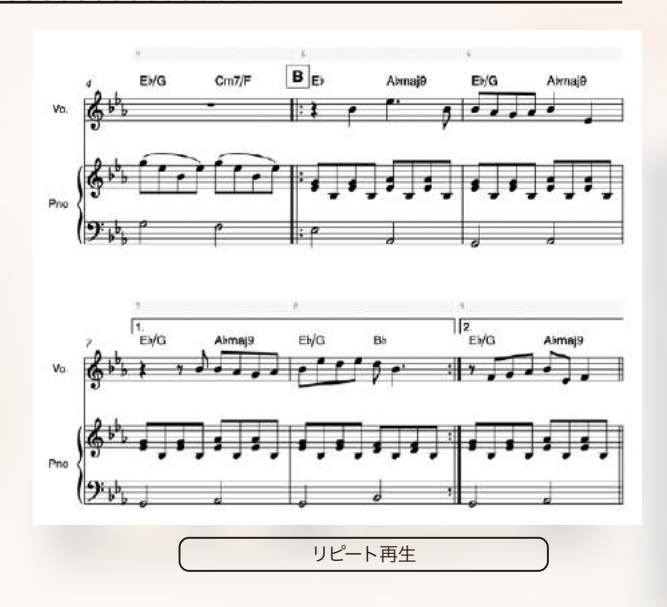

シャッフルビートやハネモノと呼ばれるリズムにおいては、楽譜上8ビートや16 ビートで記譜していても裏拍を3連符の3つ目の位置やジャストタイミングよりも ややアフターで演奏する場合があります。このような音楽に対して、記譜を変更 せずに再生時のリズミックフィールだけを変更する機能を搭載しています。再生 オプションのリズミックフィールの中から好みの演奏表現を選択すれば、簡単に 再生時の演奏を変更することができます。

Doricoには記譜された演奏記号や強弱記号に応じてMIDIデータを変更する機能も搭載しています。これにより、スタッカートマークをつけ るだけでデュレーション(音の長さ)を変更して再生したり、強弱記号に応じてベロシティーを変えるといったことが可能です。さらに付属の VSTインストゥルメントに対応したエクスプレッションマップも搭載しており、演奏記号とキースイッチを一致させてバイオリンのアルコとピチ カートを切り換えるなどの奏法変化も行えます。エクスプレッションマップは追加や編集も出来るため、お使いのインストゥルメントに最適な マップを設定することも可能です。

| AP20-108- | #7#AM/88                              | 開発のカーブ                                                                                                    |                                                                                                    | 1 аламаанан тоголог тогон<br>Паражин катерикан кан                                                                                                    |                                                                                                    |                                                                                                    |
|-----------|---------------------------------------|----------------------------------------------------------------------------------------------------|----------------------------------------------------------------------------------------------------|----------------------------------------------------------------------------------------------------|----------------------------------------------------------------------------------------------------|----------------------------------------------------------------------------------------------------|
| 8-(1)<br> |                                       | $eq:rescaled_rescaled_$ | A 2 P / P / P / P / P / P / P / P / P / P                                                                                                    | 497 48<br>405 - 400<br>405 - 400<br>400 | Al Davie<br>Al Davie<br>Al Davie<br>Al Davie Al Davie Al Davie<br>Al Davie Al Davie<br>Al Davie Al Davie<br>Al Davie Al Davie<br>Al Davie Al Davie<br>Al Davie<br>Al | 0 000.<br>0 700-000<br>0 700-0000<br>0 700-000<br>0 700-000<br>0 700-000<br>0 700-0000<br>0 700-0000 |
|           | • • • • • • • • • • • • • • • • • • • | (****)<br>                                                                                                    | 10 50 40 AUG<br>10 50 40 AUG<br>10 50 40 AUG<br>10 50 7 2 50 50 50 40 AUG<br>10 50 7 2 50 50 50 40 AUG<br>10 50 7 2 50 50 50 50 50 50 50 50<br>10 50 50 50 50 50 50 50 50 50 50 50 50 50 | <br>                                                                                                    | プレッションマップ                                                                                                    |                                                                                                    |
|           | 演奏技法の再現                               |                                                                                                    |                                                                                                    | The second system 2.5 in the second last                                                                                                    | *                                                                                                    |                                                                                                    |

映画音楽やCM制作など、動画と音楽をリンクさせて作曲を行いたい場合に便利なビデオトラック再生機能を搭載。フロー毎に動画ファイルを添付すると、Doricoの再生に合わせて動画を再生出来ます。フレームレートやオフセットの設定も可能ですので、シーン毎の動画ファイルをフローに割り当てて映像を確認しながら楽譜制作が可能です。

フローを複数 フローを削除

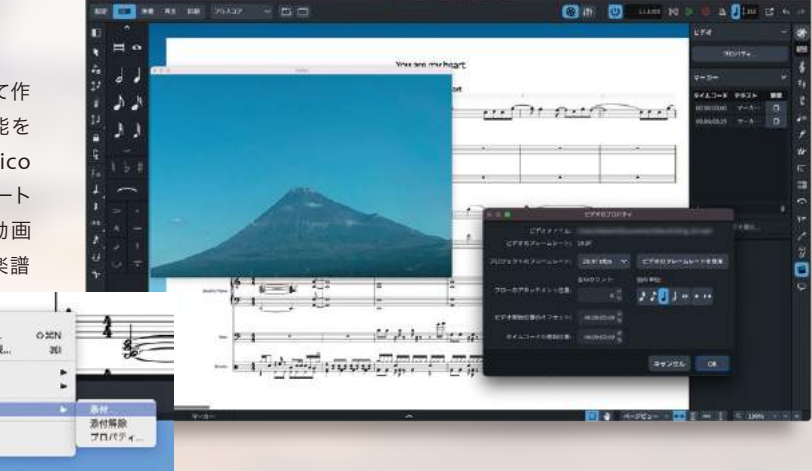

## 使いやすさを徹底的に追求した編集機能

Doricoの編集機能は記譜モード、浄書モードともユニークな機能 が搭載されています。記譜モードでは、折角入力した譜面を編集中 に壊さないようにするため、挿入モードで入力中に設定した位置以 降の時間軸がずれないように固定する「編集停止位置を設定」と いう機能を搭載しました。通常時、挿入モードで8分音符を入力す ればそれ以降の音符が曲の最後まで8分音符分後ろに動きますが、 編集停止位置を設定すれば編集停止位置以降はずれなくなるため、 曲中の任意の小節において挿入モードを安心して活用できます。

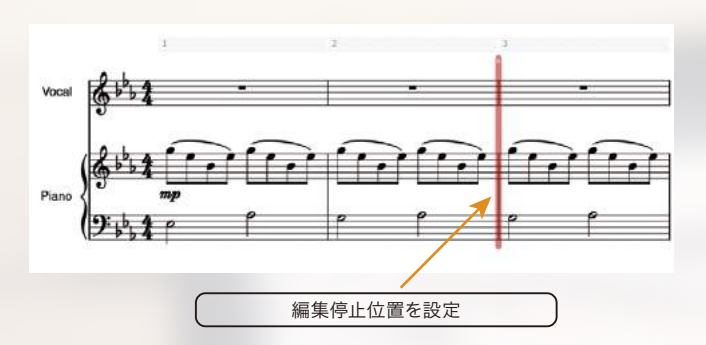

ショートカットキー①で起動するJUMP(ジャンプバー)機能は、目的の小節に素速く移動したり、様々なコマンドに簡単にアクセスするための便利な機能です。例えば移動であれば、し+「目的の小節番号」と入れるだけでその小節に飛ぶことができます。さらにリハーサルマークで飛びたいときには ①+「リハーサルマークのアルファベット」といった具合に、簡単なキー操作で小節移動を実現します。また、コマンドへのアクセスではコマンドの名称を一部入力するだけでそのワードやショートカットキーなどに関連するコマンドをリストアップしてくれます。 あとはタブをクリックするだけでダイアログなどを開くことが可能です。

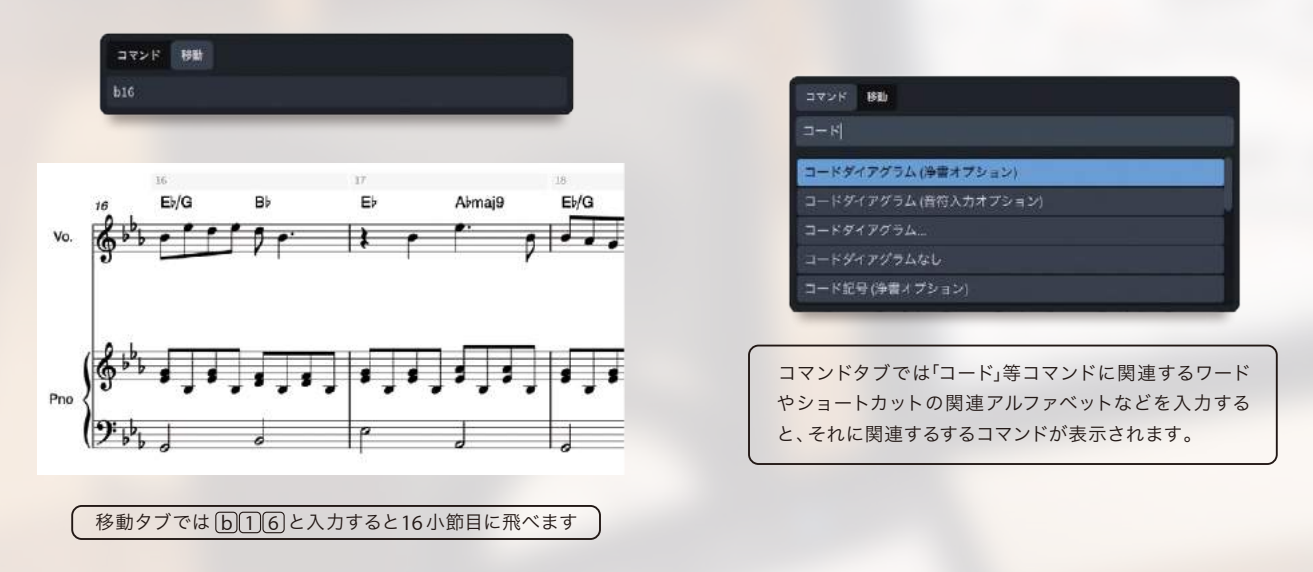

#### 作曲やアレンジ時に威力を発揮する「変換」機能を搭載

上行フレーズを同じスケールの下降フレーズに入れ替えたり、リズムの順番を入れ替えたりといったノートのアレンジを瞬時に行う「変換」機能が 搭載されました。共通の音使いを発展させていくことで、アレンジに幅を持たせることが可能なほか、こういった手法で作られている楽曲の採譜に とても便利な機能です。

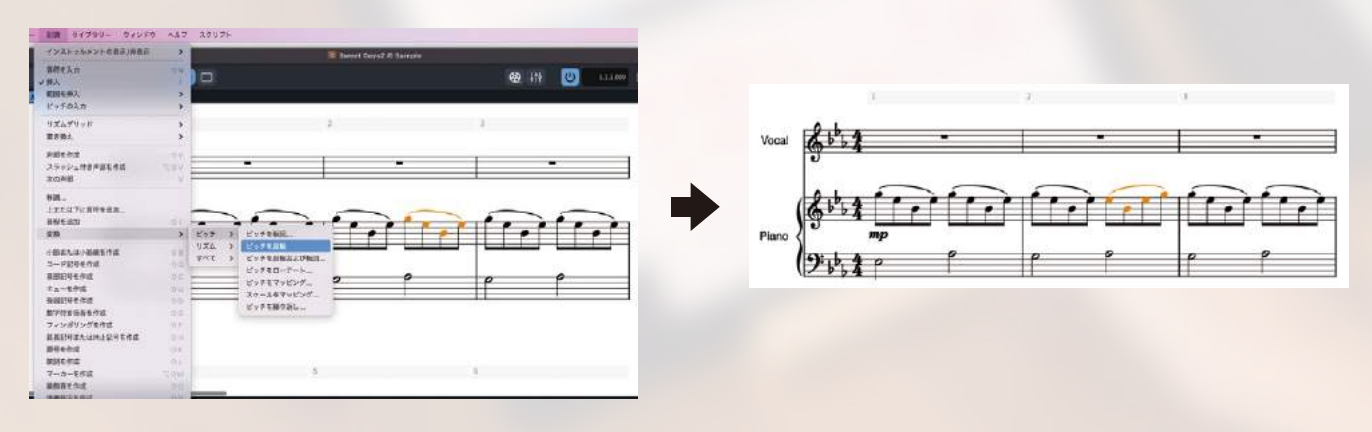

変換したいフレーズを選択して記譜メニューの変換から好みの変換スタイルを選択するだけでフレーズを変形させることができます

## 浄書モードで詳細なレイアウト調整が可能

Dorico ではインテリジェントなオートスペーシング機能により全くレイアウト調整を行わなくても美しい楽譜を作成することが可能です。しかし、 楽譜を出版したり、特定の段を任意の小節数に変更したいなど、オートスペーシングでは対応できないレイアウトの要望が発生することも事実で す。そのため Dorico Pro(\* Elements にはぁりません)には浄書モードというレイアウト調整専用のモードを装備しており、細かな調整を行うことが できます。

例えば、右の図のように4小節目を1番 上の段にまとめてセクション (A)を1段 にしたい場合は、4小節目を選択して左 カラム ?を押したときに表示される 「前の段組に移動」のボタンを押せば 簡単に移動できます。また、特定の小 節から新しい段組にしたい場合は、「段 組区切りを作成」ボタンを押すことで 区切り位置を指定することも可能です。

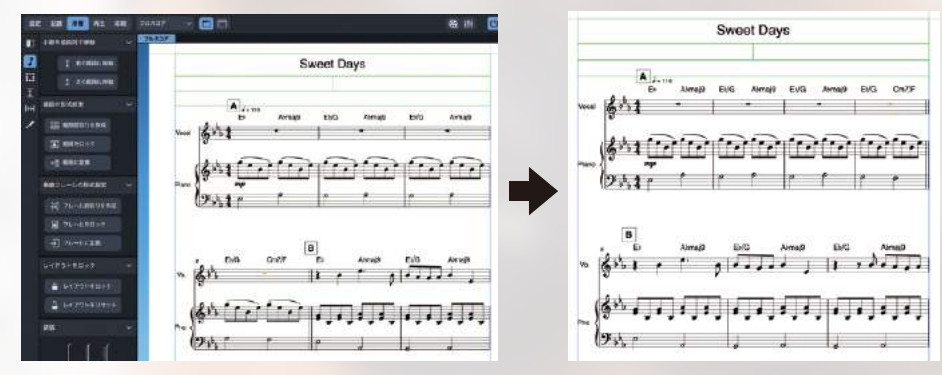

▲ ボタンでは段組の間隔調整などを行うことができます。動かしたい段の四角いボックスを選択し、マウスで上下するか Option/ALT + 上下矢 印キーで移動できます。また、₩ ボタンでは音符や小節線の横位置を変更することが可能です。3連符を3つずつまとまって見えるようにしたり、 小節線と音符の間隔を調整したりすることができます。調整は動かしたい音符や小節の四角いボックスを選択し Option/ALT + 左右矢印キーで 移動できます。またコードやリハーサルマークなど各種記号の位置調整は 2 ボタンを押してから直接記号を選択してマウスで移動が可能です。ま た、スラーのカーブや連桁の角度なども 2 ボタンを押して該当する部分をクリックすると編集用の四角いボックスが表示されます。

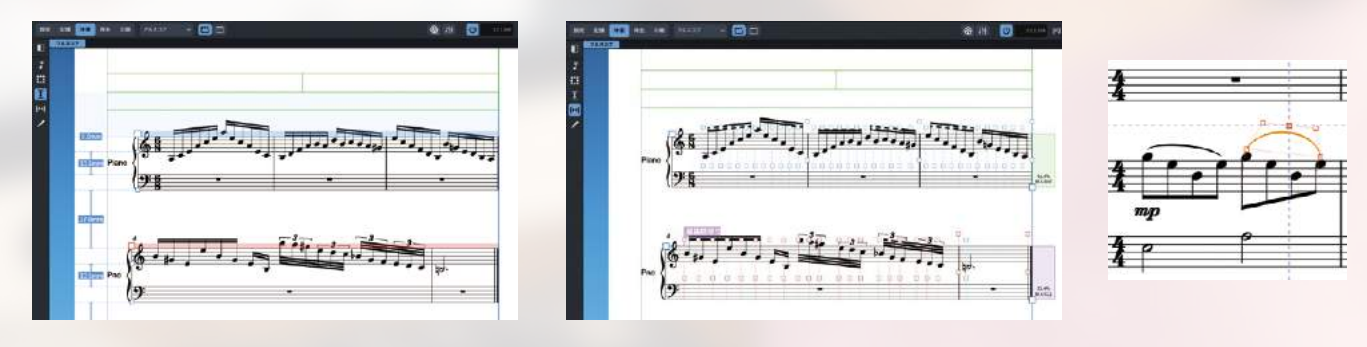

Doricoの浄書機能は教材作成にも適しています。楽譜の任意の位置に文字 やグラフィックを挿入することが出来るので、音楽教室のアイコンを入れた り、演奏中の注意事項を記載したりすることが出来ます。

ご を押して「フレームを挿入」の中から
 ご ではグラフィックを、さらに
 ご ではグラフィックを、さらに
 ご では任意のフローの楽譜もレイアウトできますので、「譜例 1」、「譜例 2」といった例題を配置したり、別の演奏例を記譜したりすることが可能です。

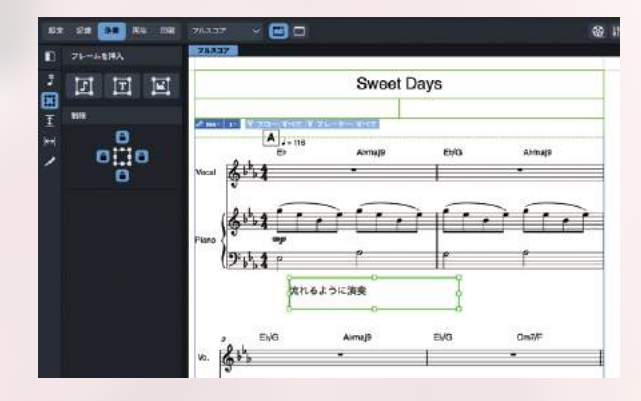

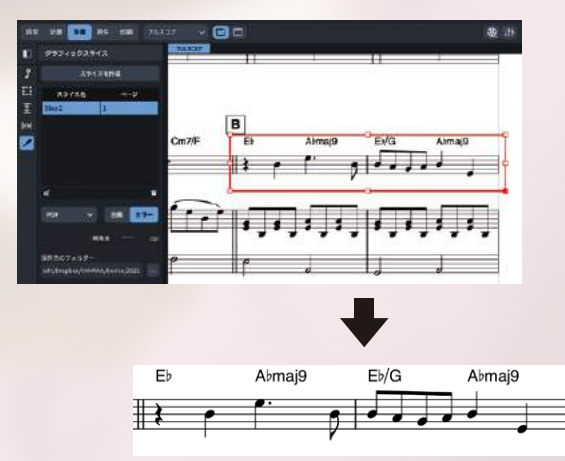

アイコンのグラフィックスライス機能を使えば、楽譜 内の任意の部分をグラフィックデータとして切り取ることが可能です。DTPソフトウェア用に譜例を作成する音 楽雑誌編集者やWEB音楽セミナーなどのページに譜例 を載せる際に非常に便利な機能です。PDF、PNG、 SVG、TIFFの各ファイル形式に対応しています。

## 印刷モードでは様々なパブリッシングが可能

印刷モードではフルスコア、パート譜、複数パート譜といった様々な譜面を素速く作成する機能が整っています。プロジェクトを作成した段階では、 設定モードの右側に表示されるレイアウトカラムにフルスコアのみが表示されていますが、下部のレイアウト追加ボタンで簡単にレイアウトを追加 できます。例えば「パートレイアウトを追加」を押せばレイアウトカラムに新しいレイアウトが追加され、右カラムのプレーヤーから任意のプレー ヤーをチェックすれば、そのパートのパート譜を作成できます。パートを複数チェックすれば複数パートのパート譜を作れますので、ホーンセクショ ンのみの楽譜やストリングスセクションのみの楽譜といった便利な使い方も可能です。もちろんフルスコアを複数レイアウトすることも可能ですの で、出力用紙違いのレイアウトを作成したり、音符の大きさを変更したり、タブ譜入りとタブ譜無しの譜面を2種類用意するといった使い方もでき ます。Dorico Proなら浄書モードでさらに細かい編集も出来ますので、特定のパートのみコメントを記載したり、改段の位置を細かく調整したりと いった編集を行えば、レイアウトに拘った楽譜を出力することも可能です。

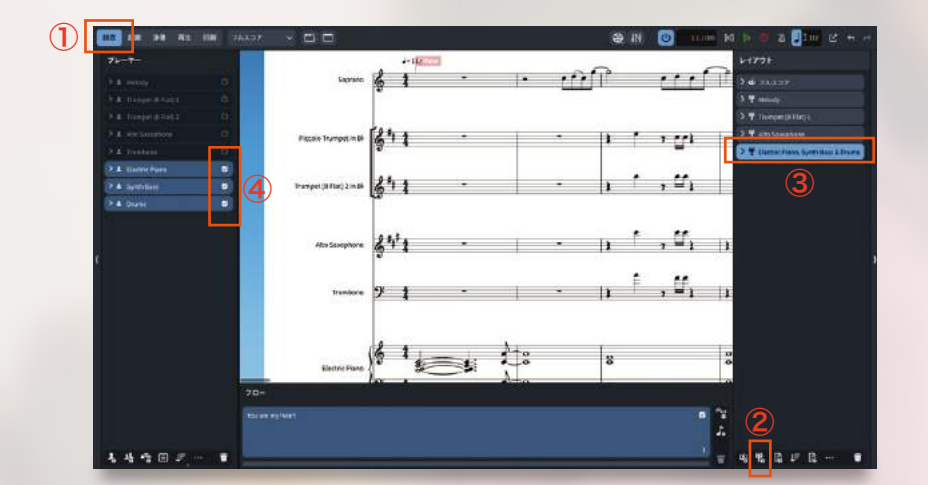

①設定モードで両側のカラムを表示させる
 ②パートレイアウトの追加ボタンを押す
 ③新しいパートが追加される
 ④パート譜に含めたいプレーヤーをチェックする

印刷モードの左カラムで印刷したいレイアウトを選択し、右カラムの印刷設定を使用して各種設定を行ったら印刷ボタンを押すだけで楽譜をプリン トアウトできます。また、複数パートのパート譜も簡単に作成可能。出力先をグラフィックに変更すればPDFを始め各種ファイルに出力することも できます。また、印刷用のトンボ表示や枠線の表示など、出力時のオプションも装備しています。

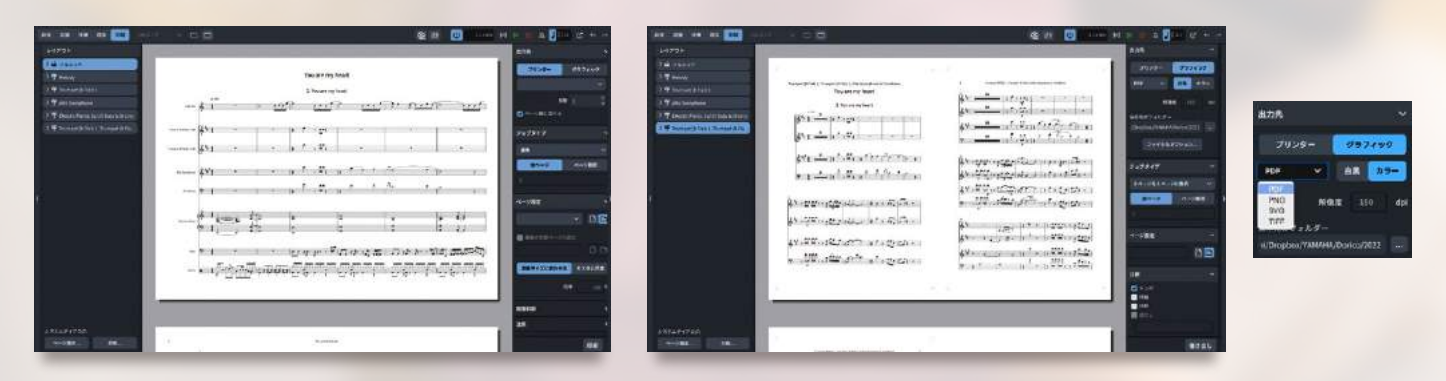

| Trampet (B Fint) 1                                  |   |
|-----------------------------------------------------|---|
| You are my heart                                    |   |
| 1. You are my heart                                 | 1 |
| 10 - 11 - 11 - 11 - 11 - 11 - 11 - 11 -             |   |
| ខ្ញុំចំពោះស្ពោះ 📥 សព្វលោកផ្លូវដែល                   |   |
| \$*1 + 1 px 1531 + 1 + 1                            | 1 |
| \$1.000,000 (1.1.1.1.1.1.1.1.1.1.1.1.1.1.1.1.1.1.1. | 1 |
| فاستعادها ولاياتك المحاسب                           |   |
| ۲۰۷۰ - ۲۰۰                                          |   |
|                                                     |   |

パート譜では休符小節が続く場合に自動的に長休符表示になりますので、パート譜毎にレイ アウト調整を行う手間が省けます。また、レイアウトオプションを使用すれば、五線サイズや ページ番号の設定、括弧の形や拍子記号の表示形式などを変更することもできます。もちろん これらの設定は作成したレイアウト毎に行えますので、全く同じ編成のフルスコアに対して数

|                | 102 min my head (7 - 1 4 2 0 x 8 2 ( 1 ) 4                                                                       |                       |
|----------------|----------------------------------------------------------------------------------------------------|-----------------------|
|                |                                                                                                    |                       |
|                |                                                                                                    | # 76337               |
| 16-9-          | 1 1 1 1 1 1 1 1 1 1 1 1 1 1 1 1 1 1 1                                                                            |                       |
|                |                                                                                                    |                       |
| 1000107        |                                                                                                    | * Millington          |
|                | 100001404020-000-000-000-000-000-000-000-000-0                                                                   | T PROVIDE AND ADDRESS |
|                | and the second second second second second second second second second second second second second second second | Parametric Committee  |
| 887 1291<br>10 |                                                                                                    |                       |
|                |                                                                                                    |                       |
| *****          |                                                                                                    |                       |
| 12101          |                                                                                                    |                       |
| Main wat       | STREET LINE C. LANSING THE                                                                                       |                       |
| *********      | <b></b>                                                                                                    |                       |
|                |                                                                                                    | VALUE & M. D.         |
| WT-ABOUT OF    | BULLEY AND DUTY SHOULD BE AND DUTY OF                                                                            |                       |

種類の印刷パターンを使い分けるといっ た使い方にも対応しています。また、レ イアウトオプションのページ設定から ページサイズをカスタムにして指定すれ ば、特殊なサイズのグラフィックファイ ルを書き出すなど、様々な用途に対応し た活用法が行えます。

# その他の特長

### Appleシリコンにネイティブ対応

Dorico4はAppleシリコン搭載Macにネイティブ対応 しています。これにより、Intelプロセッサーを搭載した Mac上に比べ、編集作業によってはおよそ2倍の速度で 動作します。複雑なグラフィック処理を必要とする楽譜 作成ソフトウェアを、より快適かつスピーディーに操作す ることが可能です。

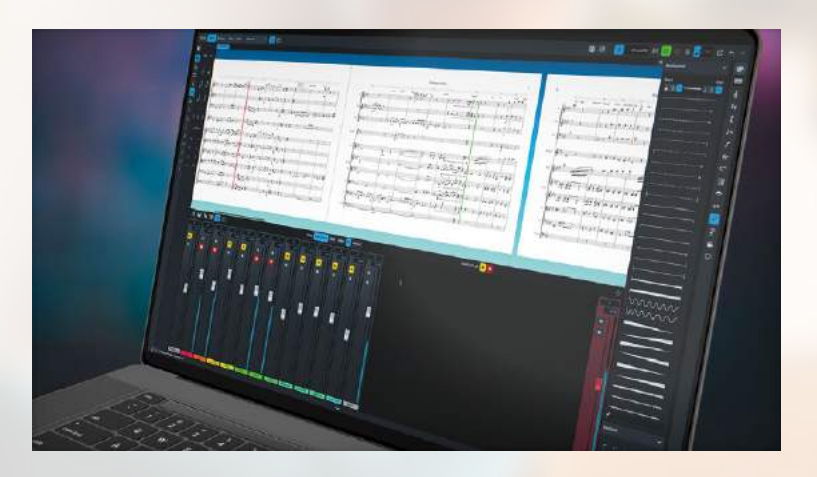

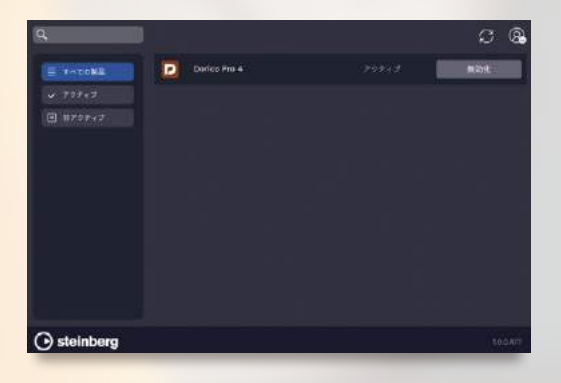

#### 新しいアクティベーション

Dorico4は今までのスタインバーグキーによるアクティベーション方式から 「Steinberg Activation Manage(通称SAM)」によるアクティベーションに変わり ました。Steineberg IDに紐付いたライセンスを使用するPCにインストールした SAMで認証させることでUSBドングル無しで起動することができるため、外出先で スタインバーグキーを忘れた・・・といったトラブルからも解放されます。また、一つ のシングルユーザーライセンスで最大3台のコンピューターで利用できるので、デス クトップ用、モバイル用と分けて準備しておくことも可能です。

#### ライブラリーマネージャー ※Dorico Proのみ

Dorico Proにはライブラリーマネージャーを搭載。現在のプロジェクトがデフォルトからどの程度レイアウトなどのオプションを変更したかすぐに把握することが可能です。また、他のDoricoプロジェクトを読み込んで比較する機能も装備。綺麗にレイアウトすることが出来た過去のプロジェクトを参考にして設定を行うことができます。

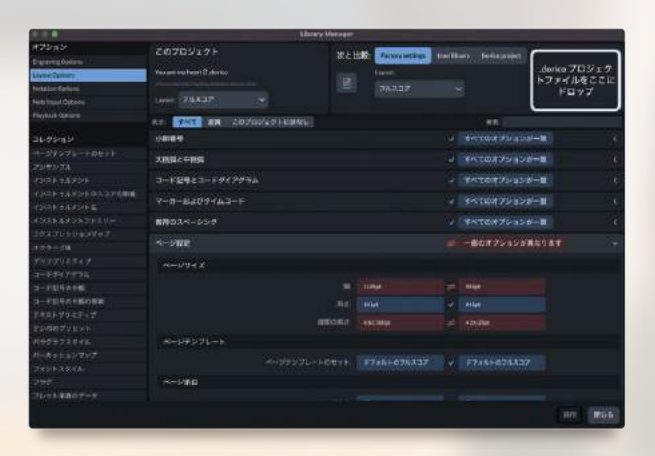

#### リピート小節のカウント表示を強化

リピート小節を設定した際の小節数カウント表示設定を強化しました。 表示無しを含め、括弧付き、括弧無しを途中小節およびリピート最終小 節の2種類で使い分けられるので、演奏者に親切な省略楽譜を提供す ることができます。

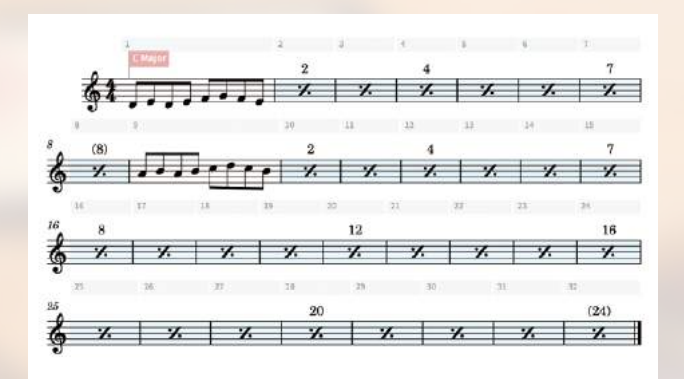

#### コードダイアグラムにフィンガリングを表示

コードダイアグラムにフィンガリングを表示させることができ る様になりました。これによりギター教材の作成精度が格段 に向上します。また、Dorico Proでは日本で標準的に使用さ れているコードダイアグラムの水平表示も選択できます。

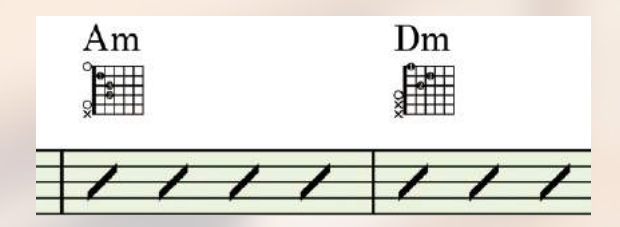

# DORICO for iPad もバージョン2へ

+ 8 % 1

画面タッチによる直感的なユーザーインターフェースが魅力のiPad版 Doricoもバージョ ン2としてさらに進化しました。Dorico4で追加されたフレット楽器のカポタスト対応や 挿入モード時の挿入停止位置の指定など、iPad版のみでも高度な入力、編集作業が行えま す。また、iPad版には読譜モードと呼ばれる楽譜表示専用のモードも搭載しており、ライブ パフォーマンスでのデジタルスコアとして活用できます。暗いステージでも楽譜用ライト無 しで使用できる楽譜として、iPad版 Doricoは最適なデジタルスコアソリューションです。

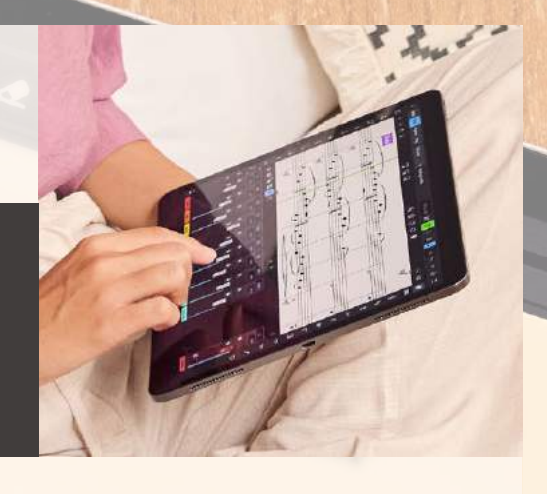

iPad版 Doricoは、デスクトップ版のDoricoプロジェクトをそのまま開くこ とが可能です。iCroudやDropBoxなどの共有サーバーを介してファイルを やりとりすれば、自宅で作成した楽譜ファイルを外出先で開けます。この際、 元のDoricoプロジェクトファイルを自動的にコピーしてiPad内に保存するの で、オリジナルを壊すこと無く編集が可能です。

デスクトップ版にも搭載されているギャレー ビュー(譜面をページで表示せずに横方向1列に 表示する形式)時のインストゥルメントフィルター 機能は、表示範囲の限られているiPad版でこそ 威力を発揮します。リズム隊のみ、ホーンセクショ ンのみなど、好みのフィルターをあらかじめ用意 しておけば、記譜モードのフィルタープルダウンか

ら選択するだけで必要なパートのみの表示に切り替えることが可能 です。また、Dorico 4から搭載された Jamp (ジャンプバー)機能に も対応しました。iPadに Apple Magic Keybord などの Bluetooth キーボードを接続すれば、キーボードの ①キーを押して呼びだすこ

とができます。コマンドの一部を文字入力すれば、該当するコマンドをリストアッ プできますので、膨大な Dorico のコマンドに素速くアクセスすることが可能で す。さらに、iPad の魅力とも言える画面タッチを最大限に活用するため、記譜モー ドの下部に表示されるキーエディターにコントロールチェンジエディターを追加し ました。これにより、滑らかなコントロールチェンジ曲線を指やApple Pencilを 使って書き込むことができます。もちろん Bluetooth MIDI デバイスにも対応して いますので、Bluetooth MIDIキーボードを使用した楽譜入力も行えます。

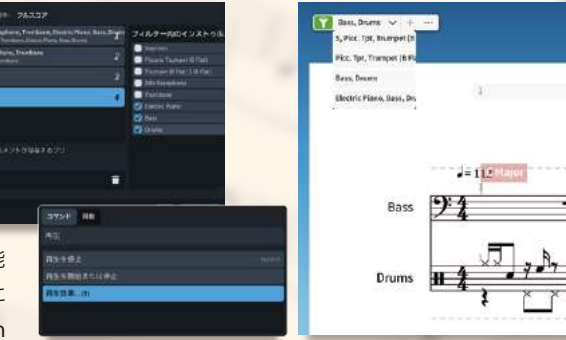

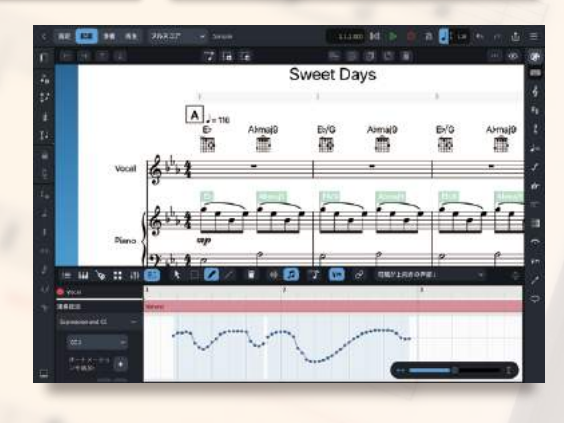

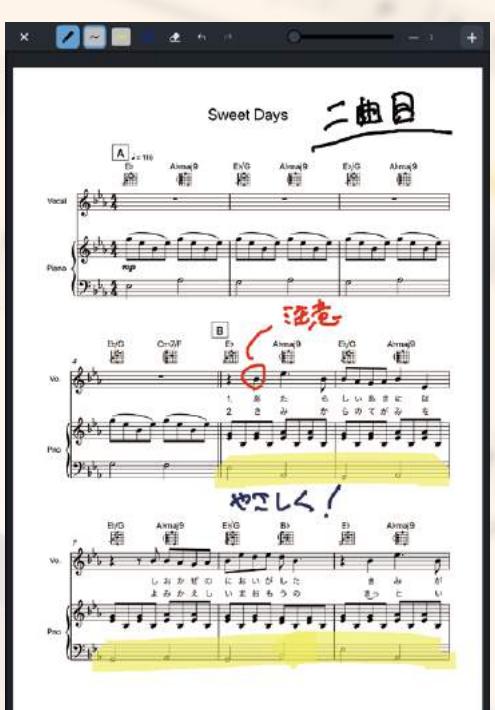

Apple Pencilを使用すれば、読譜モード時に手書きで コメントやマーカーを入力できるようになりました。画 面右上のメニューをプルダウンして読譜モードを選択し たら、上部にあるペンシルアイコンをクリックするだけ です。文字入力などに便利な4色のフリーハンドツール と、半透明のマーカー(こちらも4色)を引くことができ るマーカーツールがあり、読譜時の注意事項などを書き

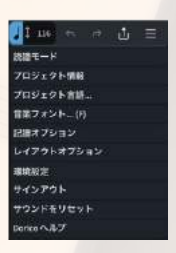

込むことが可能です。音楽教室で生徒さんが持参したiPadにDoricoプロ ジェクトで教材を共有すれば、レッスン時の注意事項を書き込むメモとして活 用することも可能です。

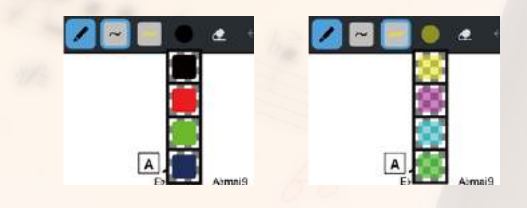

es Brahi

|                                                          | חטונט פעט                   | DODICO ELEMENTO                       |                                       | DODICO for iDod                                                     |
|----------------------------------------------------------|-----------------------------|---------------------------------------|---------------------------------------|---------------------------------------------------------------------|
| 記論                                                       | שטגונט רגט                  |                                       |                                       | JUKILU IUI IFAU                                                     |
| プロジェクト上のプレーヤー数                                           | 無制限                         | 24                                    | 2                                     | 2 / 4 (登録後) / unlimited (サブスクリプション<br>7 / 23 (登録後) / 31 (サブスクリプション) |
| 臨時記号                                                     | →→<br>標準 / ダブル / 微分音 / カスタム | 標準 / ダブル                              | 標準 / ダブル                              | 標準/ダブル                                                              |
| 小節番号<br>小節反復記号                                           | 複数フォーマット                    | ——禮類<br>○                             | —種類<br>○                              | — 種類<br>○                                                           |
| 小節線の種類                                                   | 豊富に対応<br>26 <b>ポ</b> リトー    | 縦線 / 複縦線 / 終止線 / 繰り返し線                | 縦線 / 複縦線 / 終止線 / 繰り返し線                | 縦線 / 複縦線 / 終止線 / 繰り返し線                                              |
| 音部 記号<br>音符 / 休符のカスタムグルーピング                              | 26 79 295                   | 7 7 9 2 9 1                           | 7 7 9 7 9 9 6                         | 779295                                                              |
| 括弧のカスタマイズ<br>コードダイアグラム                                   | 〇<br>フル                     | 网定                                    | 開步                                    | 网定                                                                  |
| コード記号                                                    | 9 プリセット、カスタマイズ可能            | 9プリセット                                | 1 プリセット                               | 1 プリセット                                                             |
| 括弧付きコード記号<br>コンデンシング                                     |                             | 0                                     |                                       | 0                                                                   |
| *                                                        | 0                           |                                       |                                       |                                                                     |
| ストリンクスの Divisi<br>ドラム譜                                   |                             | 0                                     | 0                                     | 0                                                                   |
| 強弱記号                                                     |                             | 0                                     | 0                                     | 0                                                                   |
| 通奏低音                                                     | 0                           | 0                                     | 0                                     | 0                                                                   |
| ギタータブ<br>フレット楽器のカポタスト対応                                  | フル<br>○                     | 限定                                    | 限定                                    | 限定                                                                  |
| ハーブペダリング                                                 | フル                          | 限定                                    | 限定                                    | 限定                                                                  |
| 調号 テヌート / フェルマータ等                                        | フルカスタマイズ可能                  | 最大 7 フラット / シャープ                      | 最大7 フラット / シャープ<br>〇                  | 最大7フラット/シャープ ○                                                      |
| 512                                                      | フルカスタマイズ可能                  | 40 プリセット                              | 40 プリセット                              | 40 プリセット                                                            |
| · · · · · · · · · · · · · · · · · · ·                    | ○<br>30 プリセット、フルカスタマイズ可能    | 0<br>30 プリセット                         | 0<br>30 プリセット                         | 30 プリセット                                                            |
| オクターブ線                                                   | フルカスタマイズ可能                  | 限定                                    | 限定                                    | 限定                                                                  |
| Ossia                                                    |                             | Ŭ                                     | Ŭ                                     | 0                                                                   |
| 楽器毎に讃表の追加 / 削除<br>ページ番号                                  | ○<br>カスタマイズ可能               | 自動                                    | 自動                                    | 自動                                                                  |
| ペダル記号                                                    | フルカスタマイズ可能                  | 限定                                    | 限定                                    | 限定                                                                  |
| 演奏技法 リハーサルマーク                                            | フルカスタマイズ可能<br>カスタマイズ可能      | 220 プリセット<br>限定対応                     | 220 プリセット<br>限定対応                     | 220 プリセット<br>限定対応                                                   |
| 反復記号                                                     |                             | 0                                     | 0                                     | 0                                                                   |
| リズムスラッシュ<br>シングル / マルチトレモロ                               |                             | 0                                     | 0                                     | 0                                                                   |
| テンポ記号                                                    |                             | 0                                     | 0                                     | 0                                                                   |
|                                                          | カスダマイス可能                    | 限定对心                                  | 限定对応                                  | 限定对心                                                                |
| 内蔵音色                                                     | 2000以上 (8GB ライブラリー)         | 1500 (2.5GB ライブラリー)                   | 1500 (2GB ライブラリー)                     | 200                                                                 |
| SuperVision                                              | 0                           | 52<br>O                               | 32                                    | I (Neverb)                                                          |
| General MIDI 対応<br>HALion Sonic SE                       |                             | 0                                     | 0                                     | 0                                                                   |
| HALion Symphonic Orchestra                               | o i                         | ,                                     | , , , , , , , , , , , , , , , , , , , |                                                                     |
| Soundiron Olympus Choir Micro<br>Keda Indian drum sounds |                             | 0                                     | 0                                     |                                                                     |
| VST エクスプレッションマップ                                         |                             | 0                                     | 0                                     | 0                                                                   |
| サードパーティ VST 対応<br>記譜の解釈                                  | ○<br>カスタマイズ可能               | □ □ □ □ □ □ □ □ □ □ □ □ □ □ □ □ □ □ □ | <br>固定                                | 固定                                                                  |
| スウィング再生                                                  | カスタマイズ可能                    | 固定                                    | 固定                                    | 固定                                                                  |
| 反復記号の再生<br>強弱記号の再生                                       |                             |                                       | 0                                     | 0                                                                   |
| テンポチェンジの再生                                               |                             | 0                                     | 0                                     | 0                                                                   |
| オートメーションテーダの編集<br>浄書                                     | 0                           | 0                                     | 0                                     | 0                                                                   |
| ページ / 組段切り替えの追加                                          | 0                           |                                       | 0                                     | () (() () () () () () () () () () () ()                             |
| 縦間隔の編集                                                   | 0                           | ja ke                                 |                                       |                                                                     |
| リズミックな間隔の編集<br>個々の要素をグラフィカルに調整                           | 0                           | 0                                     |                                       |                                                                     |
| カスタマイズ可能な浄書設定                                            | ŏ                           | ,                                     |                                       |                                                                     |
| 連桁 / 声部の初期設定<br>テキストフォント選択                               | ○<br>フルカスタマイズ可能             | 限定                                    | 限定                                    | 限定                                                                  |
| 音楽フォント選択                                                 |                             | 0                                     | 0                                     | 0                                                                   |
| 自動衝突回避<br>複数の譜表サイズを混合                                    | 0                           |                                       | 0                                     | 0                                                                   |
| 音符間隔の設定                                                  | フルカスタマイズ可能                  | 限定                                    | 限定                                    | 限定                                                                  |
| 請表、和良の間隔<br>カスタマイズ                                       | ノルカスダマイス可能                  |                                       |                                       |                                                                     |
| ページ / 組段の大きさ                                             | 0                           | 0                                     | 0                                     | 0                                                                   |
| 音符間隔                                                     | フル調整可能                      | 限定                                    | 限定                                    | 限定                                                                  |
| 調号 臨時記号                                                  | 0                           |                                       |                                       |                                                                     |
| 奏法                                                       | ŏ                           |                                       |                                       |                                                                     |
| 行頭<br>テキストフォント                                           | ○<br>フルカスタマイズ可能             | 限定                                    | 限定                                    | 限定                                                                  |
| 音楽フォント                                                   |                             | 0                                     | 0                                     | 0                                                                   |
| コード記号<br>記譜オプション                                         | ○<br>フルカスタマイズ可能             | 固定                                    | 固定                                    | With subscription                                                   |
| 浄書オプション                                                  | フルカスタマイズ可能                  | 固定                                    | 固定                                    | 固定                                                                  |
| 再生オプション<br>ライプラリーマネージャー                                  | フルカスタマイス可能                  | 固定                                    | 固定                                    | 固定                                                                  |
| 記譜と編集                                                    |                             |                                       |                                       |                                                                     |
| 挿入モート<br>マルチペースト                                         |                             | 0                                     | 0                                     | 0                                                                   |
| 分散 / 集約<br>声が6 の別り付け                                     |                             |                                       |                                       | 限定(サプスクリプション)                                                       |
| フィルタリング                                                  | 7//                         | 限定                                    | 限定                                    | 限定                                                                  |
| キーエディター<br>スクリーンキーボード                                    | 0                           | 0                                     | 0                                     | 0                                                                   |
| フレットボード                                                  |                             | o o                                   | ŏ                                     | 0                                                                   |
| ドラムパッド<br>非録音時の記録                                        |                             | 0                                     | 0                                     | 0                                                                   |
| 音符からコード記号を生成                                             | 0                           | 0                                     |                                       | ○(サプスクリプション)                                                        |
| 変換(メロディーやリズムの変形)<br>ギャレービューでのインストルメントフィルター               | 0                           | 0                                     | 0                                     | 0                                                                   |
| ジャンプパー                                                   | 0                           | 0                                     | 0                                     | 0                                                                   |
| 読み込みと書き出し<br>MusicXML 読み込み                               | 0                           | 0                                     | 0                                     | 0                                                                   |
| MusicXML 書き出し<br>オーズ・オキャリリー(Univ Contract                | 0                           | 0                                     | 0                                     | 0                                                                   |
| オーディオ書き出し(WAV / MP3)<br>画像書き出し                           |                             | 0                                     | 0                                     | 0                                                                   |
| MIDI 読み込み<br>MIDI 読み込み                                   |                             | 0                                     | 0                                     | 0                                                                   |
| MIDIファイル読み込み時のオプション                                      | 0                           | 0                                     |                                       |                                                                     |
|                                                          |                             |                                       |                                       | <u>^</u>                                                            |

冊子 / 見開き / 2ページを集約

### Dorico動作環境

|                          | DORICO PRO       | DORICO ELEMENTS                | DORICO SE | DORICO for iPad |
|--------------------------|------------------|--------------------------------|-----------|-----------------|
|                          |                  |                                |           |                 |
| OS (Windows 64-bit)      | 64-bit Windows 1 |                                |           |                 |
| OS (Mac)                 | macOS Moja       |                                |           |                 |
| Apple silicon-based Mac  |                  |                                |           |                 |
| CPU (必須) (Windows)       |                  |                                |           |                 |
| CPU (必須)(Mac)            | "Inte            |                                |           |                 |
| CPU cores                |                  |                                |           |                 |
| RAM (必須)                 |                  |                                |           |                 |
| RAM(右記以上推奨)              |                  |                                |           |                 |
| ディスク空き容量                 | 12 GB            |                                |           |                 |
| グラフィック minimum (Windows) |                  |                                |           |                 |
| グラフィック(右記以上推奨)(Windows)  | AMD R            | または RX シリーズ以上または NVIDIA Series | 700 以上    |                 |
| グラフィック (Mac)             |                  | Metal対応グラフィックカード               |           |                 |
| Graphics (GPU memory)    |                  |                                |           |                 |
| OS 対応オーディオデバイス           |                  |                                |           |                 |
| ASIO 対応オーディオデバイス推奨       |                  |                                |           |                 |
| インターネット環境                | ユーザー登録等          | , ライセンスアクティベーション, インストーラー      | -のダウンロード  |                 |

#### MySteinberg について

Doricoをご使用になる際は、必ずMySteinbergアカウント (Steinberg ID)が必要となります。 お持ちで無い場合はSteinberg IDのログイン画面から「アカウントを作成」をクリックし、新規Steinberg IDを取得して下さい。 Steinberg IDの作成は無料で行えます。

| () steinber                      | g        |
|----------------------------------|----------|
| ログイン                             |          |
| 彩めてのご利用ですか? アカウン<br>パスワードもお知れですか | ·下老你慌    |
| 電子另一方                            |          |
| メールアテレスが確認っています。主しいかどうか神         | MUTCERU. |
| 7(3)3= F                         | ¢        |
| CDDF-ARBADAMET                   |          |
| <b>1</b> 00                      |          |

アクティベーションマネージャーを使用した Steinberg 製品は、 この Steinberg ID に登録した製品の購入情報で管理されます。 ご登録の Steinberg ID からログアウトしてしまうと、Dorico を起動できなくなりますのでご注意下さい。

| Steinberg ID 0                   | D作成 |
|----------------------------------|-----|
| 電子メール                            |     |
| 8                                |     |
| 200フィールドは人力必須でき                  |     |
|                                  |     |
| 2003年一月1日年入力回復世生                 |     |
| IE<br>Japan : EX                 | 17  |
| /G/9+F                           | •   |
| <ul> <li></li></ul>              |     |
| Contraction of the second second |     |

#### 日本国内でのスタインバーグ製品のサポートについて

株式会社ヤマハミュージックジャパンが販売したスタインバーグ製品のサポートは、スタインバーグ・コンピューターミュージック・ インフォメーションセンターにて行います。 詳細につきましては下記サイトをご参照ください。

https://jp.yamaha.com/support/contacts/av\_pa/steinberg\_notes/steinberg/index.html

なお、お電話でのサポートは受け付けておりませんのであらかじめご了承ください。

ヤマハミュージックジャパンでのお問い合わせ対応やパージョンアップ 販売などのサービスは、ヤマハが輸入・販売した製品に同梱のライセンスコードでユーザー登録された方に限ります。なお、日 本国内から Steinberg Online Shop ヘアクセスして購入された製品もサポート対象です。ただし、Steinberg Online Shopにてパージョンアップ版を購入された場合、その元となる製品がヤマハ が輸入・販売した製品である必要がございます。製品をお求めになる際やお問い合わせの際は、ご注意くださいますようお願いいたします。

\*機能限定・簡易サポート対象パンドル専用ソフトウェアについては、ソフトウェアのインストール、アクティペーション、パンドルされているハードウェアとの初期設定など、ご購入から使い始めま での簡易サポートのみ行っております。あらかじめご了承ください。

\*記載の製品名、会社名及びロゴ等は各社の商標もしくは登録商標です。\*使用前に付属のマニュアルをよくお読みの上、ご使用ください。

\* 掲載製品の最新OSへの対応状況や動作環境、各種アップデータなどは、http://japan.steinberg.net/にてご確認ください。

\* 仕様/デザイン/価格等は予告なく変更することがあります。

## http://japan.steinberg.net/